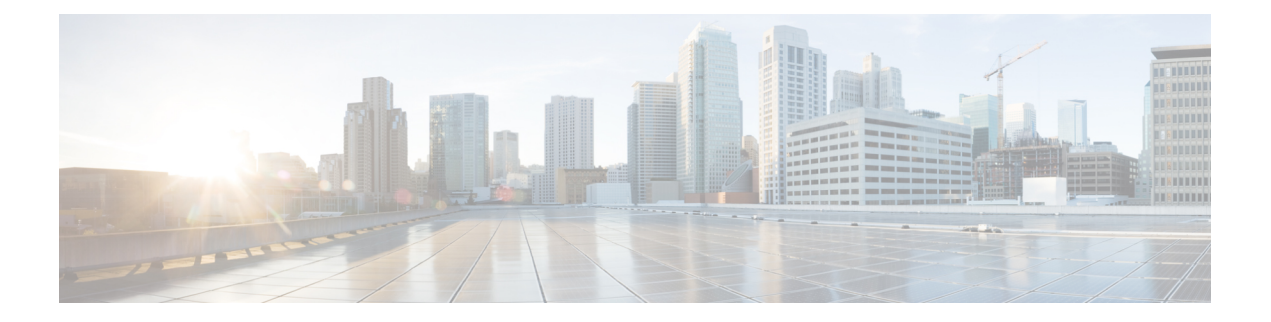

# **Configure MACSec**

This module describes how to configure Media Access Control Security (MACSec) encryption on the ASR 9000 Series Aggregation Services Routers. MACSec is a Layer 2 IEEE 802.1AE standard for encrypting packets between two MACSec-capable routers.

| Feature   | History | / for | Configure | MACSec |
|-----------|---------|-------|-----------|--------|
| i outui o |         |       | oomigaio  |        |

| Release       | Modification                                                                                                    |
|---------------|----------------------------------------------------------------------------------------------------|
| Release 5.3.2 | This feature was introduced.                                                                                                    |
| Release 6.0.1 | This feature was modified to support VLAN sub-interfaces and bundles.                                                                                                    |
| Release 6.1.2 | This feature was modified to introduce MACsec as a service.                                                                                                    |
| Release 6.3.3 | Introduced the support for global MACsec shutdown.                                                                                                    |
| Release 6.3.3 | Introduced the support for MACsec SAK rekey interval.                                                                                                    |
| Release 6.5.1 | MACSec support was introduced on Cisco ASR 9901 Routers.                                                                                                    |
| Release 6.6.1 | A9K-MPA-32x1GE MPA card was introduced with MACSec support for Cisco IOS XR.                                                                                                  |
| Release 6.6.2 | MACSec support with A9K-MPA-32x1GE extended to IOS XR 64-bit.                                                                                                    |
| Release 7.1.1 | MACsec ISSU feature was introduced for 64-bit IOS XR.                                                                                                    |
| Release 7.1.3 | MACSec support was introduced on Cisco ASR 9000 5th generation line cards, Cisco ASR 9903 1.6T chassis and Cisco ASR 9903 2T port expansion card running Cisco IOS XR 64-bit. |

• Understanding MACsec Encryption, on page 2

- Advantages of Using MACsec Encryption, on page 3
- Types of MACsec Implementation, on page 3
- MKA Authentication Process, on page 4
- Hardware Support for MACSec, on page 5
- MACSec Limitations for Cisco ASR 9901 Routers, on page 7
- MACsec PSK, on page 8
- Fallback PSK, on page 8
- WAN MACsec, on page 9

- Configuring and Verifying MACSec Encryption, on page 13
- Configuring and Verifying MACsec Encryption as a Service, on page 48
- Global MACsec Shutdown, on page 72
- MACsec ISSU, on page 74

# **Understanding MACsec Encryption**

Security breaches can occur at any layer of the OSI model. At Layer 2, some of the common breaches at Layer 2 are MAC address spoofing, ARP spoofing, Denial of Service (DoS) attacks against a DHCP server, and VLAN hopping.

MACsec secures data on physical media, making it impossible for data to be compromised at higher layers. As a result, MACsec encryption takes priority over any other encryption method such as IPsec and SSL, at higher layers. MACsec is configured on Customer Edge (CE) router interfaces that connect to Provider Edge (PE) routers and on all the provider router interfaces.

MACservice can be deployed in the network as a technology or as a service. For more information, see Types of MACsec Implementation, on page 3

## **MACsec Authentication Process**

MACsec provides encryption using Advanced Encryption Standard (AES) algorithm at the Layer 2. MACsec uses the MACsec Key Agreement protocol (MKA) to exchange session keys, and manage encryption keys.

The MACsec encryption process is illustrated in the following figure and description.

#### Figure 1: MACsec Encryption Process

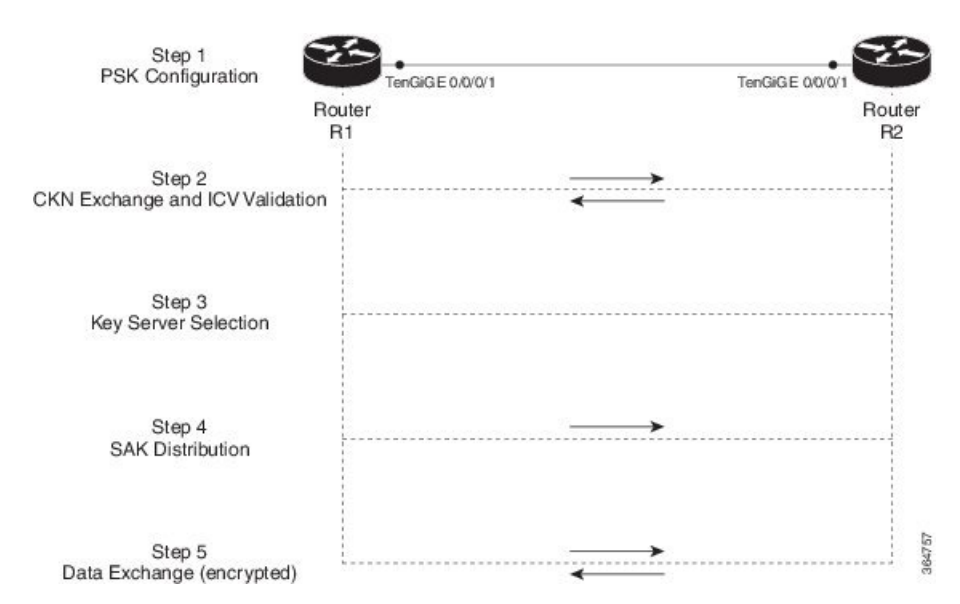

**Step 1**: When a link is first established between two routers, they become peers. Mutual peer authentication takes place by configuring a Pre-shared Key (PSK).

**Step 2**: On successful peer authentication, a connectivity association is formed between the peers, and a secure Connectivity Association Key Name (CKN) is exchanged. After the exchange, the MKA ICV is validated with a Connectivity Association Key (CAK), which is effectively a secret key.

**Step 3**: A key server is selected between the routers, based on the configured key server priority. Lower the priority value, higher the preference for the router to become the key server. If no value is configured, the default value of 16 is taken to be the key server priority value for the router. Lowest priority value configures that router as the key server, while the other router functions as a key client. The following rules apply to key server selection:

- Numerically lower values of key server priority and SCI are accorded the highest preference.
- Each router selects a peer advertising the highest preference as its key server provided that peer has not selected another router as its key server or is not willing to function as the key server.
- In the event of a tie for highest preferred key server, the router with the highest priority SCI is chosen as key server (KS).

**Step 4**: A security association is formed between the peers. The key server generates and distributes the Secure Association Key (SAK) to the key client (peer). SAKs are generated for every data exchange between the peers.

Step 5: Encrypted data is exchanged between the peers.

# **Advantages of Using MACsec Encryption**

- Client-Oriented Mode: MACsec is used in setups where two routers that are peering with each other can alternate as a key server or a key client prior to exchanging keys. The key server generates and maintains the CAK between the two peers.
- Data Integrity Check: MACsec uses MKA to generate an Integrity Check Value (ICV) for the frame arriving on the port. If the generated ICV is the same as the ICV in the frame, then the frame is accepted; otherwise it is dropped.
- Data Encryption: MACsec provides port-level encryption on the line card of the router. This means that the frames sent out of the configured port are encrypted and frames received on the port are decrypted. MACsec also provides a mechanism where you can configure whether only encrypted frames or all frames (encrypted and plain) are accepted on the interface.
- **Replay Protection**: When frames are transmitted through the network, there is a strong possibility of frames getting out of the ordered sequence. MACsec provides a configurable window that accepts a specified number of out-of-sequence frames.
- Support for Clear Traffic: If configured accordingly, data that is not encrypted is allowed to transit through the port.

# Types of MACsec Implementation

MACsec is implemented in the following ways:

• MACsec where it serves as an encryption method for all traffic on Ethernet links.

For more information on configuring MACsec, see Configuring and Verifying MACSec Encryption, on page 13.

For insights into deployment scenarios, see WAN MACsec, on page 9.

MACsec as a service where it serves as an encryption method for L2VPN and L3VPN traffic over a
provider network. It provides a mechanism to provide encryption or decryption service for selected traffic
across the WAN core. For example: aservice provider can charge encryption of voice calls at a premium.
This solution supports both Point-to-Point as well as Multipoint service for all the traffic on the network.

For more information on configuring MACsec as a service, see Configuring MACsec as a Service, on page 50

Both MACsec and MACsec service are mutually exclusive and can be deployed in the same network.

# **MKA** Authentication Process

MACsec provides encryption at the Layer 2, which is provided by the Advanced Encryption Standard (AES) algorithm that replaces the DES algorithm. MACsec uses the MACsec Key Agreement protocol (MKA) to exchange session keys, and manage encryption keys.

The MACsec encryption process is illustrated in the following figure and description.

## Figure 2: MKA Encryption Process

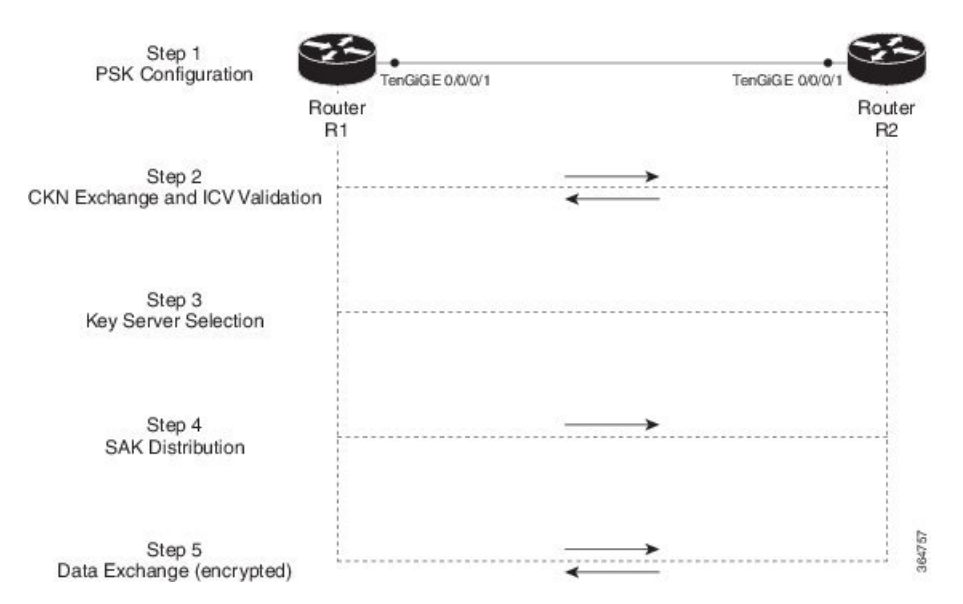

**Step 1**: When a link is first established between two routers, they become peers. Mutual peer authentication takes place by configuring a Pre-shared Key (PSK).

**Step 2**: On successful peer authentication, a connectivity association is formed between the peers, and a secure Connectivity Association Key Name (CKN) is exchanged. After the exchange, the MKA ICV is validated with a Connectivity Association Key (CAK), which is effectively a secret key.

**Step 3**: A key server is selected between the routers, based on the configured key server priority. Lower the priority value, higher the preference for the router to become the key server. If no value is configured, the default value of 16 is taken to be the key server priority value for the router. Lowest priority value configures that router as the key server, while the other router functions as a key client. The following rules apply to key server selection:

• Numerically lower values of key server priority and SCI are accorded the highest preference.

- Each router selects a peer advertising the highest preference as its key server provided that peer has not selected another router as its key server or is not willing to function as the key server.
- In the event of a tie for highest preferred key server, the router with the highest priority SCI is chosen as key server (KS).

**Step 4**: A security association is formed between the peers. The key server generates and distributes the Secure Association Key (SAK) to the key client (peer). Each secure channel is supported by an overlapped sequence of Security Associations(SA). Each SA uses a new Secure Association Key (SAK).

Step 5: Encrypted data is exchanged between the peers.

### **MACsec Frame Format**

The MACsec header in a frame consists of three components as illustrated in the following figure.

- Security tag: The security tag is 8-16 bytes in length and identifies the SAK to be used for the frame. With Secure Channel Identifier (SCI) encoding, the security tag is 16 bytes in length, and without the encoding, 8 bytes in length (SCI encoding is optional). The security tag also provides replay protection when frames are received out of sequence.
- Secure data: This is the data in the frame that is encrypted using MACsec and can be 2 or more octets in length.
- ICV: The ICV provides the integrity check for the frame and is usually 8-16 bytes in length, depending
  on the cipher suite. Frames that do not match the expected ICV are dropped at the port.

## Figure 3: MACsec Frame Format

| Security tag | Encrypted Data  | ICV          |
|--------------|-----------------|--------------|
| < 8-16 bytes | 2 or more bytes | < 8-16 bytes |

# Hardware Support for MACSec

The MACSec support on ASR 9000 Series Routers is compatible with the following chassis, line cards (LCs), and modular port adapters (MPAs).

Cisco IOS XR Software Release 7.3.2 and Release 7.4.1 introduce MACSec on sub-interfaces of ASR 9000 5th Generation Line Cards. For detailed list of supported PIDs, see the section, *Supported Line Cards for MACSec*.

## Supported Chassis for MACSec

#### **Table 1: Supported Chassis for MACSec**

| Chassis Type                                                  | Introduced Release for MACSec Support |
|---------------------------------------------------------------|---------------------------------------|
| Cisco ASR 9903 Router                                         | Release 7.1.3                         |
| (1.6T Fixed Board only or with removable A9903-20HG-PEC card) |                                       |
| Cisco ASR 9901 Router                                         | Release 6.5.1                         |

## Supported Modular Port Adapters for MACSec

The MACSec technology is supported on modular line cards when used with the following MPAs:

## Table 2: Supported MPAs for MACSec

| Hardware PIDs   | Hardware Description                       | Introduced Release for MACSec<br>Support |
|-----------------|--------------------------------------------|------------------------------------------|
| A9K-MPA-32X1GE  | 32-port GE Modular Port Adapter            | Release 6.6.1                            |
| A9K-MPA-20X10GE | 20-port 10 Gigabit Modular Port<br>Adapter | Release 6.1.2                            |
| A9K-MPA-1X100GE | 1-port 100 Gigabit Modular Port<br>Adapter | Release 6.1.2                            |
| A9K-MPA-2X100GE | 2-port 100 Gigabit Modular Port<br>Adapter | Release 6.1.2                            |

## **Supported Line Cards and Port Expansion Cards for MACSec**

Following line cards and port expansion cards support MACSec:

## Table 3: Supported Line Cards for MACSec

| Line Card                                                                                     | Introduced Release for MACSec<br>Support                                         |
|-----------------------------------------------------------------------------------------------|----------------------------------------------------------------------------------|
| 200G and 400G modular line cards with A9K-MPA-20X10GE,<br>A9K-MPA-1X100GE and A9K-MPA-2X100GE | Release 6.1.2                                                                    |
| 200G and 400G modular line cards with A9K-MPA-32X1GE                                          | Release 6.6.1                                                                    |
| 4X100 GE and 8X100 GE OTN Line Card                                                           | Release 6.1.2                                                                    |
| Cisco ASR 9000 Series 400-Gbps IPoDWDM Line Card -<br>A9K-400G-DWDM-TR                        | Release 6.2.1                                                                    |
| ASR 9000 5th Generation Line Cards                                                            | See the table below for the list of<br>supported PIDs and release<br>information |

## Table 4: Supported Port Expansion Cards for MACSec

| Hardware PID   | Hardware Description                           | Introduced Release for<br>MACSec Support<br>(on main interface) | Introduced Release for<br>MACSec Support<br>(on sub-interface) |
|----------------|------------------------------------------------|-----------------------------------------------------------------|----------------------------------------------------------------|
| A9903-8HG-PEC  | ASR 9903 800G Multirate<br>Port Expansion Card | Release 7.4.1                                                   | Release 7.4.1                                                  |
| A9903-20HG-PEC | ASR 9903 2T Multirate<br>Port Expansion Card   | Release 7.1.3                                                   | Release 7.3.2                                                  |

| Hardware PID      | Hardware Description                                                               | Introduced Release for<br>MACSec Support | Introduced Release for<br>MACSec Support |
|-------------------|------------------------------------------------------------------------------------|------------------------------------------|------------------------------------------|
|                   |                                                                                    | (on main interface)                      | (on sub-interface)                       |
| A99-4HG-FLEX-SE   | ASR 9900 400GE Combo<br>Service Edge Line Card -<br>5 <sup>th</sup> Generation     | Release 7.4.1                            | Release 7.4.1                            |
| A99-4HG-FLEX-TR   | ASR 9900 400GE Combo<br>Packet Transport Line<br>Card - 5 <sup>th</sup> Generation | Release 7.4.1                            | Release 7.4.1                            |
| A99-10X400GE-X-SE | ASR 9000 4T Service<br>Edge Line Card - 5 <sup>th</sup><br>Generation              | Release 7.3.1                            | Release 7.3.2                            |
| A99-10X400GE-X-TR | ASR 9000 4T Packet<br>Transport Line Card - 5 <sup>th</sup><br>Generation          | Release 7.3.1                            | Release 7.3.2                            |
| A9K-20HG-FLEX-SE  | ASR 9000 2T Service<br>Edge Combo Line Card -<br>5 <sup>th</sup> Generation        | Release 7.1.3                            | Release 7.3.2                            |
| A9K-20HG-FLEX-TR  | ASR 9000 2T Packet<br>Transport Combo Line<br>Card - 5 <sup>th</sup> Generation    | Release 7.1.3                            | Release 7.3.2                            |
| A9K-8HG-FLEX-SE   | ASR 9000 800G Service<br>Edge Combo Line Card -<br>5 <sup>th</sup> Generation      | Release 7.1.3                            | Release 7.3.2                            |
| A9K-8HG-FLEX-TR   | ASR 9000 800G Packet<br>Transport Combo Line<br>Card - 5 <sup>th</sup> Generation  | Release 7.1.3                            | Release 7.3.2                            |

Table 5: Supported ASR 9000 5<sup>th</sup> Generation Line Cards for MACSec

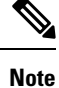

• MACSec is not supported on ASR9000 24-port dual-rate 10G/1G service edge–optimized line card (A9K-24X10GE-1G-SE).

# **MACSec Limitations for Cisco ASR 9901 Routers**

The following MACSec limitations are applicable for Cisco ASR 9901 routers:

- 1 Gigabit Ethernet interface supports MACSec only for GCM-AES-128 cipher.
- 1 Gigabit Ethernet interfaces created from 24 multi-rate ports do not support MACSec.

- MACSec on VLAN is not supported.
- · Point-to-Multipoint scenarios are not supported.
- MACSec as a service is not supported.

# **MACsec PSK**

A pre-shared key includes a connectivity association key name (CKN) and a connectivity association key (CAK). A pre-shared key is exchanged between two devices at each end of a point-to-point (P2P) link to enable MACsec using static CAK security mode. The MACsec Key Agreement (MKA) protocol is enabled after the pre-shared keys are successfully verified and exchanged. The pre-shared keys, the CKN and CAK, must match on both ends of a link.

# **Fallback PSK**

Fallback is a session recovery mechanism when primary PSK fails to bring up secured MKA session. It ensures that a PSK is always available to perform MACsec encryption and decryption.

- In CAK rollover of primary keys, if latest active keys are mismatched, system performs a hitless rollover from current active key to fallback key, provided the fallback keys match.
- If a session is up with fallback, and primary latest active key configuration mismatches are rectified between peers, system performs a hitless rollover from fallback to primary latest active key.

Note

- A valid Fallback PSK (CKN and CAK) must be configured with infinite lifetime. If the fallback PSK is configured with CAK mismatch, the only recovery mechanism is to push a new set of PSK configurations (both on fallback PSK keychain and primary PSK chain in that order) on all the association members.
  - In P2P topologies, a rollover to the fallback PSK happens when either of the nodes in the Secure Association (SA) cannot peer up with the primary PSK. Whereas, in P2MP, the fallback happens only at the expiry or deletion of the primary key on all peers, not just on one of the peers. On deletion or expiry of the primary PSK on one of the nodes, say R1, a new key server is chosen among the peer nodes that does a SAK rekey for the remaining nodes. This ensures that R1 is no longer part of the SA, and the network drops all traffic to and from R1.

The following is a sample syslog for session secured with fallback PSK:

%L2-MKA-5-SESSION SECURED WITH FALLBACK PSK : (Hu0/1/0/0) MKA session secured, CKN:ABCD

For more information on MACsec fallback PSK configuration, see Applying MACsec Configuration on an Interface, on page 20.

#### Active Fallback

The Cisco IOS XR Software Release 7.1.2 introduces the support for active fallback feature that initiates a fallback MKA session on having fallback configuration under the interface.

The key benefits of active fallback feature are:

- Faster session convergence on fallback, in the event of primary key deletion, expiry or mismatch.
- Faster traffic recovery under should-secure security policy when both primary and fallback mismatch happens.

With the introduction of active fallback functionality, the output of various MACsec show commands include the fallback PSK entry as well. If the session is secured with primary key, the fallback session will be in ACTIVE state. See, Verifying MACsec Encryption on IOS XR, on page 32 for details and sample outputs.

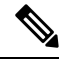

**Note** If the peer device is running on an older release that does not support active fallback feature, you must configure the **enable-legacy-fallback** command under the macsec-policy to ensure backward compatibility.

# WAN MACsec

MACsec services over the WAN or Metro Ethernet offers Layer 2 transparent services such as E-Line or E-LAN using various transport layer protocols such as Ethernet over Multiprotocol Label Switching (EoMPLS).

## WAN MACsec Use Cases

This section details the WAN MACsec use cases:

## Use Case 1: MACSec in a L2VPN

The following figure illustrates the use of MACSec in a L2VPN network. In this topology, MACSec is configured on the PE-facing interfaces of the CE routers. The interfaces can be physical ethernet interfaces or VLAN sub-interfaces.

In a L2VPN network that uses an Ethernet over MPLS (EoMPLS) pseudowire, the traffic between CE routers is encrypted by MACSec with VLAN tags in clear. The following figure illustrates the use of MACSec in a L2VPN cloud using an EoMPLS pseudowire. MACSec is configured on the PE-facing VLAN sub-interfaces of the CE router. The PE router encapsulates the MACSec frames with VLAN tags and MPLS labels in clear and sends the frames over the EoMPLS pseudowire.

The following table lists the number of sub-interfaces with MACSec supported in a L2VPN.

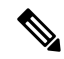

Note To achieve scaling, sub-interfaces must be used.

## Table 6: Supported MACSec Sessions on Sub-Interfaces

| Interface Type | No. of Supported MACSec sessions (P2P) |
|----------------|----------------------------------------|
| 10-GigE        | 5                                      |
| 40-GigE        | 21                                     |
| 100-GigE       | 42                                     |

Figure 4: MACSec in a L2VPN Cloud

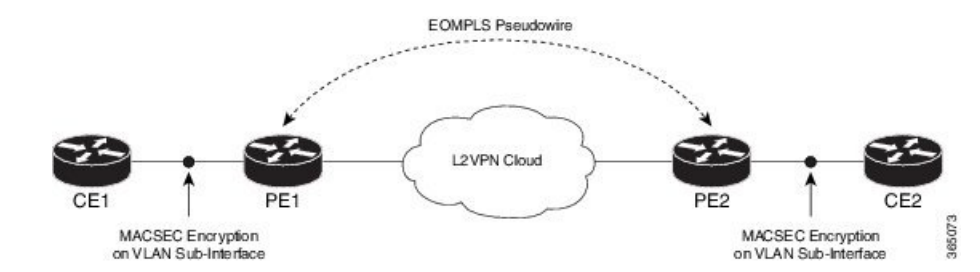

## Use Case 2: MACSec in a VPLS/EVPN

A typical VPLS network often suffers the injection of labeled traffic from potential hackers. The following figure illustrates the use of MACSec in a VPLS/EVPN network for encrypting the data being exchanged over the VPLS cloud. In this topology MACSec is configured on the PE-facing interfaces of the CE routers. The interfaces can be physical ethernet interfaces or VLAN sub-interfaces.

#### Figure 5: MACSec in a VPLS/EVPN Cloud

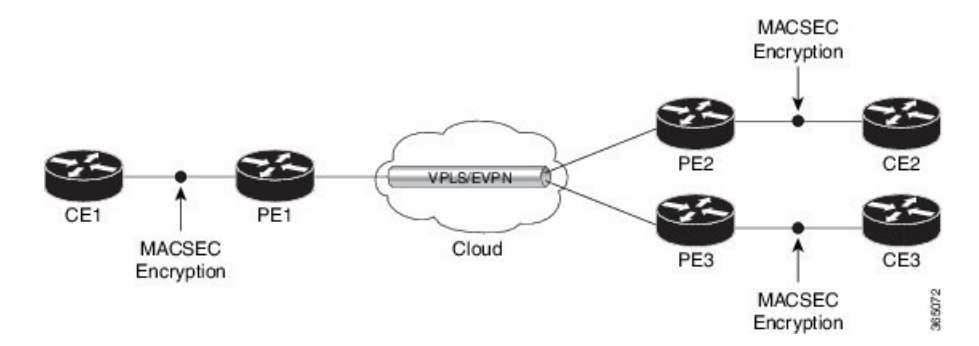

## Use Case 3: MACSec in an MPLS Core Network

MACSec in an MPLS core network can be configured on physical interfaces, sub-interfaces or link bundles (Link Aggregation Group or LAG).

In the following topology, MACSec is configured on all router links in the MPLS core. This deployment is useful when the MPLS network spans data centers that are not co-located in the same geography. Each link is, therefore, a link between two data centers and all data exchanged is encrypted using MACSec.

The following figure illustrates the use of MACSec on physical interfaces in an MPLS core network.

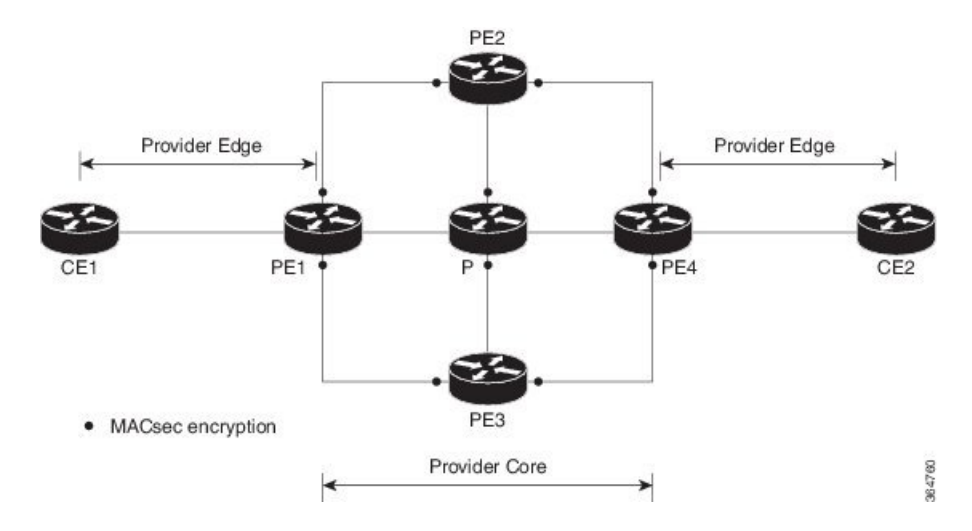

Figure 6: MACSec on Physical Interfaces in an MPLS Core Network

When MACSec is configured on the members of a LAG, an MKA session is set up for each member. SAK is exchanged for each LAG member and encryption/decryption takes place independently of other members in the group. MACSec can also be configured on VLAN sub-interfaces in these networks.

The following figure illustrates the use of MACSec on a link bundle in an MPLS core network.

Figure 7: MACSec on a Link Bundle in an MPLS Core Network

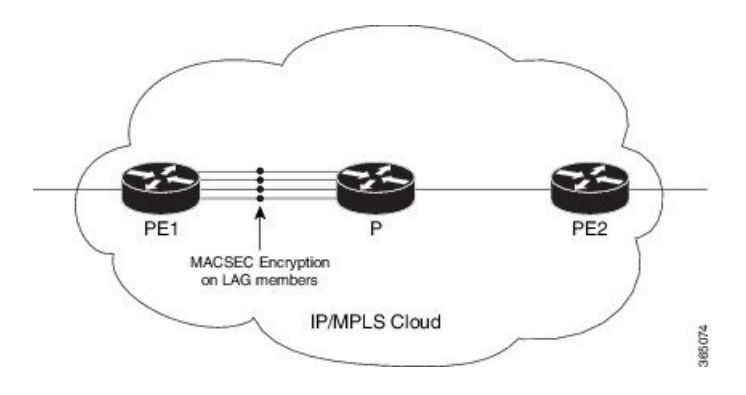

## **MACsec Encryption on Layer 3 Subinterface**

You can now implement MACsec on L3 subinterfaces to provide secure communication within a specific L3 VLAN. On implementing MACsec on the L3 subinterface, the MACsec encryption and authentication are unique to the traffic on that subinterface. As a result, you can control the traffic encryption for individual subinterfaces of a physical interface by customizing MACsec policies.

MACsec on L3 subinterface configurations are similar to the MACsec configurations on a physical interface. For a successful MACsec Key Agreement protocol (MKA) session to be up on any L3 subinterface, it must have a valid tagging protocol encapsulation and a VLAN identifier assigned. All L3 subinterfaces always default to the 802.1Q VLAN encapsulation. However, the VLAN identifier must be explicitly defined.

To configure MACsec Encryption on Layer 3 Subinterface, refer Configuring and Verifying MACsec Encryption on VLAN Subinterfaces, on page 23.

### Guidelines and Restrictions for MACsec Encryption on Layer 3 Subinterface

- The L3 subinterfaces belonging to a physical interface must have either of the following encapsulation combinations:
  - 802.1Q with a single tag
  - 802.1Q with double tags
  - 802.1ad with a single tag
  - 802.1ad with double tags
- You must configure the same type of VLAN tag on all the subinterfaces belonging to a physical interface.
- The MACsec encryption on layer 3 subinterface supports VLAN identifier range of 1-4094.
- The encapsulation configured on the L3 subinterface and the number of VLAN tags in-clear configured on the associated MACsec policy must match. That is, if the encapsulation on the interface is 802.1Q or 802.1ad with a single tag, then the value of VLAN tags in-clear in the MACsec policy must be 1. Similarly, if the encapsulation on the interface is 802.1Q or 802.1ad with double tags, then the value of VLAN tags in-clear in the MACsec policy must be 2.
- MACsec support on physical interfaces and subinterfaces is mutually exclusive. To configure MACsec
  on subinterfaces, clear the MACsec configurations on the corresponding physical interface and conversely.
- The default VLAN tags in-clear value is 1.
- The following MACsec policy parameters must be identical in all subinterfaces in a physical interface:
  - security-policy
  - window-size
  - vlan-tags-in-clear
  - allow-lacp-in-clear
- MACsec on subinterfaces does not support data delay protection.
- We recommend keeping the MACsec session limit on any line card or fixed port router, including all port-level and subinterface-level MACsec sessions, at 192 for optimal functioning of simultaneous hitless SAK rekey performance.

## EAPoL Ether-Type and Destination-Address

In WAN MACsec, when two peers establish an MKA session using the standard EAPoL Ether-Type (0x888E) and destination MAC address (01:80:C2:00:00:3) via the service provider network, the Layer 2 intermediate devices may intercept and consume the EAPoL packets, which in turn can affect the MACsec session establishment between the two endpoints. To overcome this challenge, you can configure an alternate EAPoL Ether-Type, Destination MAC address, or both under the MACsec-enabled interface. For MACsec on subinterfaces, you can configure explicit Ether-Type and Destination MAC address under the subinterfaces; otherwise, the subinterfaces inherit the EAPoL configurations from the parent physical interface.

The alternate EAPoL Ether-Type suported is 0x876F. To configure an alternate EAPoL Ether-Type, refer Configure EAPoL Ether-Type 0x876F, on page 29.

The alternate EAPoL Destination MAC address supported is the multicast address FF:FF:FF:FF:FF:FF or any nearest bridge group address. To configure an alternate EAPoL Destination-Address, refer Configure EAPoL Destination Address , on page 30.

# **Configuring and Verifying MACSec Encryption**

MACSec can be configured on physical ethernet interfaces or VLAN sub-interfaces. The following section describes procedures for configuring and verifying MACSec configuration in any of the described deployment modes.

- 1. Creating a MACSec Key Chain.
- 2. Creating a MACSec Policy.
- 3. Applying MACSec on a Interface.

## **Creating a MACsec Key Chain**

A MACsec keychain is a collection of keys used to authenticate peers needing to exchange encrypted information. While creating a keychain, we define the key(s), key string with password, the cryptographic algorithm, and the key lifetime.

| MACsec Keychain Keyword | Description                                                                                                    |
|-------------------------|----------------------------------------------------------------------------------------------------|
| Кеу                     | The MACsec key or the CKN can be up to 64<br>characters in length. The key must be of an even<br>number of characters. Entering an odd number of<br>characters will exit the MACsec configuration mode. |
| Key-string              | The MACsec key-string or the CAK can be either 32 characters or 64 characters in length (32 for AES-128, 64 for AES-256).                                                                               |
| Lifetime                | This field specifies the validity period of a key. It includes a start time, and an expiry time. We recommend you to set the value for expiry time as <i>infinite</i> .                                 |

## **Guidelines for Configuring MACsec Keychain**

MACsec keychain management has the following configuration guidelines:

- To establish MKA session, ensure that the MACsec key (CKN) and key-string (CAK) match at both ends.
- MKA protocol uses the latest active key available in the Keychain. This key has the latest Start Time from the existing set of currently active keys. You can verify the values using the **show key chain** *keychain-name* command.
- Deletion or expiry of current active key brings down the MKA session resulting in traffic hit. We recommend you to configure the keys with infinite lifetime. If fallback is configured, traffic is safeguarded using fallback on expiry or deletion of primary-keychain active key.

- To achieve successful key rollover (CAK-rollover), the new key should be configured such that it is the latest active key, and kicks-in before the current key expires.
- We recommend an overlap of at least one minute for hitless CAK rollover from current key to new key.
- Start time and Expiry time can be configured with future time stamps, which allows bulk configuration for daily CAK rotation without any intervention of management agent.
- From Cisco IOS XR Software Release 7.1.2 and later, the MACsec key IDs (configured through CLI using the **macsec key** command under the key chain configuration mode) are considered to be case insensitive. These key IDs are stored as uppercase letters. For example, a key ID of value 'FF' and of value 'ff' are considered to be the same, and both these key IDs are now stored in uppercase as 'FF'. Whereas, prior to Release 7.1.2, both these values were treated as case sensitive, and hence considered as two separate key IDs. Hence it is recommended to have unique strings as key IDs for a MACsec key chain to avoid flapping of MACsec sessions. However, the support for this case insensitive IDs is applicable only for the configurations done through CLI, and not for configurations done through Netconf protocol.

Also, it is recommended to do a prior check of the key IDs before upgrading to Release 7.1.2 or later.

Consider a scenario where two MACsec key IDs with the same set of characters (say, ff and FF) are configured under the same key chain.

```
key chain 1
macsec
key ff
lifetime 02:01:01 may 18 2020 infinite
!
key FF
lifetime 01:01:01 may 18 2020 infinite
```

When you upgrade to Release 7.1.2 or later, only one of these key IDs is retained. That is 'FF', the one that was applied second in this example.

## **SUMMARY STEPS**

- 1. Enter the global configuration mode and provide a name for the MACsec keychain; for example, mac\_chain.
- **2.** Enter the MACsec mode.
- **3.** Provide a name for the MACsec key.
- **4.** Enter the key string and the cryptographic algorithm to be used for the key.
- 5. Enter the validity period for the MACsec key (CKN) also known as the lifetime period.
- 6. Commit your configuration.

## DETAILED STEPS

**Step 1** Enter the global configuration mode and provide a name for the MACsec keychain; for example, mac\_chain.

#### Example:

RP/0/RSP0/CPU0:router(config) #key chain mac\_chain

## **Step 2** Enter the MACsec mode.

## Example:

RP/0/RSP0/CPU0:router(config-mac chain) #macsec

**Step 3** Provide a name for the MACsec key.

The key can be up to 64 characters in length. The key must be of an even number of characters. Entering an odd number of characters will exit the MACsec configuration mode.

## **Example:**

RP/0/RSP0/CPU0:router(config-mac\_chain-MacSec)#key 1234abcd5678

You can also configure a fall-back pre-shared key(PSK) to ensure that a PSK is always available to perform MACsec encryption and decryption. The fallback PSK along with the primary PSK ensures that the session remains active even if the primary PSK is mismatched or there is no active key for the primary PSK.

The configured key is the CKN that is exchanged between the peers.

See the guidelines section to know more about the need for a unique key ID for a MACsec key chain.

**Note** If you are configuring MACsec to inter-operate with a MACsec server that is running software prior to Cisco IOS XR Release 6.1.3, then ensure that the MACsec key length is of 64 characters. You can add extra zero characters to the MACsec key so that the length of 64-characters is achieved. If the key length is lesser than 64 characters, authentication will fail.

**Step 4** Enter the key string and the cryptographic algorithm to be used for the key.

## Example:

The key string is the CAK that is used for ICV validation by the MKA protocol.

```
! For AES 128-bit encryption
```

```
RP/0/RSP0/CPU0:router(config-mac_chain-MacSec-1234abcd5678) #key-string 1234567812345678123456781234567812345678
cryptographic-algorithm AES-128-CMAC
```

```
! For AES 256-bit encryption
```

RP/0/RSP0/CPU0:router(config-mac\_chain-MacSec-1234abcd5678)#key-string
123456781234567812345678123456781234567812345678123456781234567812345678
-algorithm AES-256-CMAC

- **Note** In this example, we have used the AES 256-bit encryption algorithm, and therefore, the key string is 64 hexadecimal characters in length. A 256-bit encryption algorithm uses a larger key that requires more rounds of hacking to be cracked. 256-bit algorithms provide better security against large mass security attacks, and include the security provided by 128-bit algorithms.
- **Step 5** Enter the validity period for the MACsec key (CKN) also known as the lifetime period.

The lifetime period can be configured, with a duration in seconds, as a validity period between two dates (for example, Jan 01 2014 to Dec 31 2014), or with infinite validity.

The key is valid from the time you configure (in HH:MM:SS format). Duration is configured in seconds.

Example:

```
RP/0/RSP0/CPU0:router(config-mac_chain-MacSec-1234abcd5678)#lifetime 05:00:00 01
January 2015 duration 1800
```

An example of configuring the lifetime for a defined period:

```
RP/0/RSP0/CPU0:router(config-mac_chain-MacSec-1234abcd5678)#lifetime 05:00:00 20
february 2015 12:00:00 30 september 2015
```

An example of configuring the lifetime as infinite:

```
RP/0/RSP0/CPU0:router(config-mac_chain-MacSec-1234abcd5678)#lifetime
05:00:00 01 January 2015 infinite
```

**Note** When a key has expired, the MACsec session is torn down and running the **show macsec mka session** command does not display any information. If you run the **show macsec mka interface detail** command, the output displays **\*\*\* No Active Keys Present \*\*\*** in the PSK information.

## **Step 6** Commit your configuration.

## Example:

RP/0/RSP0/CPU0:router(config-mac\_chain-MacSec-1234abcd5678)#commit

This completes the configuration of the MACsec keychain.

## Creating a User-Defined MACsec Policy

## **SUMMARY STEPS**

- **1.** Enter the global configuration mode, and enter a name (mac\_policy) for the MACsec policy.
- 2. Configure the cipher suite to be used for MACsec encryption.
- **3.** Configure the confidentiality offset for MACsec encryption.
- **4.** Enter the key server priority.
- 5. Configure the security policy parameters, either Must-Secure or Should-Secure.
- 6. Configure the replay protection window size.
- 7. Configure the ICV for the frame arriving on the port.
- 8. Commit your configuration and exit the global configuration mode.
- 9. Confirm the MACsec policy configuration.

## DETAILED STEPS

**Step 1** Enter the global configuration mode, and enter a name (mac\_policy) for the MACsec policy.

## Example:

```
RP/0/RSP0/CPU0:router# configure
RP/0/RSP0/CPU0:router(config)# macsec-policy mac_policy
```

#### **Step 2** Configure the cipher suite to be used for MACsec encryption.

## Example:

```
RP/0/RSP0/CPU0:router(config-mac_policy)# cipher-suite GCM-AES-XPN-256
RP/0/RSP0/CPU0:router(config-mac_policy)#GCM-AES-128
GCM-AES-256
GCM-AES-XPN-128
GCM-AES-XPN-256
```

- **Note** In this example, we have used the GCM-AES-XPN-256 encryption algorithm. A 256-bit encryption algorithm uses a larger key that requires more rounds of hacking to be cracked. 256-bit algorithms provide better security against large mass security attacks, and include the security provided by 128-bit algorithms. Extended Packet Numbering (XPN) is used to reduce the number of key rollovers while data is sent over high speed links. It is therefore highly recommended to use GCM-AES-XPN-256 encryption algorithm for higher data ports.
- **Step 3** Configure the confidentiality offset for MACsec encryption.

#### Example:

RP/0/RSP0/CPU0:router(config-mac\_policy)# conf-offset CONF-OFFSET-30

- **Note** We recommend to change the offset value of the **conf-offset** *<offset\_value>* command (MACsec encryption command) in the router only when the port is in **admin down** state (that is, when the interface is shut down). Changing the offset value otherwise may result in traffic loss.
- **Step 4** Enter the key server priority.

You can enter a value between 0-255. Lower the value, higher the preference to be selected as the key server.

In this example, a value of 0 configures the router as the key server, while the other router functions as a key client. The key server generates and maintains the SAK between the two routers. The default key server priority value is 16.

### Example:

RP/0/RSP0/CPU0:router(config-mac\_policy)# key-server-priority 0

**Step 5** Configure the security policy parameters, either Must-Secure or Should-Secure.

**Must-Secure**: Must-Secure imposes only MACsec encrypted traffic to flow. Hence, until MKA session is not secured, traffic will be dropped.

## Example:

RP/0/RSP0/CPU0:router(config-mac\_policy) # security-policy must-secure

**Should-Secure**: Should-Secure allows unencrypted traffic to flow until MKA session is secured. After the MKA session is secured, Should-Secure policy imposes only encrypted traffic to flow.

## Example:

RP/0/RSP0/CPU0:router(config-mac\_policy) # security-policy should-secure

#### Table 7: MACsec Security Policies

| МКА             |               | Secured MKA Session | Unsecured MKA Session             |
|-----------------|---------------|---------------------|-----------------------------------|
| Security Policy | Must-secure   | Encrypted traffic   | Traffic drop (no Tx and no Rx)    |
|                 | Should-secure | Encrypted traffic   | Plain text or unencrypted traffic |

**Step 6** Configure the replay protection window size.

#### Example:

RP/0/RSP0/CPU0:router(config-mac\_policy)# window-size 64

This dictates the maximum out-of-sequence frames that are accepted. You can configure a value between 0 and 1024.

**Step 7** Configure the ICV for the frame arriving on the port.

## **Example:**

RP/0/RSP0/CPU0:router(config-mac policy)# include-icv-indicator

This parameter configures inclusion of the optional ICV Indicator as part of the transmitted MACsec Key Agreement PDU (MKPDU). This configuration is necessary for MACsec to interoperate with routers that run software prior to IOS XR version 6.1.3. This configuration is also important in a service provider WAN setup where MACsec interoperates with other vendor MACsec implementations that expect ICV indicator to be present in the MKPDU.

**Step 8** Commit your configuration and exit the global configuration mode.

## Example:

RP/0/RSP0/CPU0:router(config-mac\_policy)# exit RP/0/RSP0/CPU0:router(config)# commit RP/0/RSP0/CPU0:router(config)# exit

**Step 9** Confirm the MACsec policy configuration.

## **Example:**

RP/0/RSP0/CPU0:router# show running-config macsec-policy

```
macsec-policy mac_policy
conf-offset CONF-OFFSET-30
security-policy must-secure
window-size 64
cipher-suite GCM-AES-XPN-256
key-server-priority 0
include-icv-indicator
```

This completes the configuration of the MACsec policy.

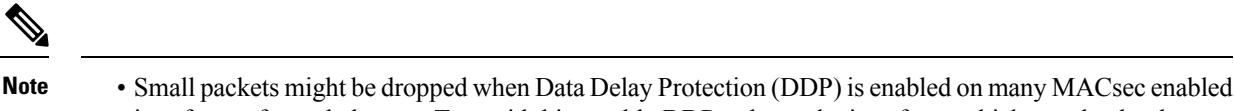

- interfaces of a scaled setup. To avoid this, enable DDP only on the interfaces which are absolutely necessary.
- For Cisco ASR 9000 Series Routers to interoperate with Cisco ASR9000 Series Routers that are older than Release 6.2.3, configure a user defined MACsec policy with the policy-exception lacp-in-clear command to bring up the MKA sessions over bundle interfaces running in LACP modes.

## **MACsec SAK Rekey Interval**

From Cisco IOS XR Software Release 6.3.3 and later, you can set a timer value to rekey the MACsec secure association key (SAK) at a specified interval. This periodic refresh of SAK ensures that data encryption key is frequently updated. The configuration is effective on the node acting as a key server.

To set the rekey interval, use the **sak-rekey-interval** command in macsec-policy configuration mode. The timer ranges from 60 to 2,592,000 seconds, the default being OFF.

## **Configuration Example**

```
Router#configure
Router(config)#macsec-policy test-policy
Router(config-macsec-policy)#sak-rekey-interval 120
Router(config-macsec-policy)#commit
```

## **Running Configuration**

```
macsec-policy test-policy
sak-rekey-interval 120
!
```

## **Associated Command**

sak-rekey-interval

## **MACsec Policy Exceptions**

By default, the MACsec security policy uses **must-secure** option, that mandates data encryption. Hence, the packets cannot be sent in clear-text format. To optionally bypass the MACsec encryption or decryption for Link Aggregation Control Protocol (LACP) packets, and to send the packets in clear-text format, use the **policy-exception lacp-in-clear** command in macsec-policy configuration mode. This functionality is beneficial in scenarios such as, in a network topology with three nodes, where bundles are terminated at the middle node, whereas MACsec is terminated at the end nodes.

This MACsec policy exception is also beneficial in interoperability scenarios where the node at the other end expects the data packets to be in clear text.

From Cisco IOS XR Software Release 7.3.1 and later, an alternative option, **allow**, is introduced under the macsec-policy configuration mode, that allows packets to be sent in clear-text format. You can use the **allow lacp-in-clear** command for LACP packets.

## How to Create MACsec Policy Exception

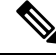

**Note** The **policy-exception lacp-in-clear** command under macsec-policy configuration mode is deprecated. Hence, it is recommended to use the **allow lacp-in-clear** command instead, to allow LACP packets in clear-text format.

## **Configuration Example**

Using the policy-exception command:

```
Router#configure
Router(config)#macsec-policy P1
Router(config-macsec-policy-P1)#policy-exception lacp-in-clear
Router(config-macsec-policy-P1)#commit
```

Using the **allow** command:

```
Router#configure
Router(config)#macsec-policy P1
Router(config-macsec-policy-P1)#allow lacp-in-clear
Router(config-macsec-policy-P1)#commit
```

## **Running Configuration**

With the **policy-exception** command:

```
Router#show run macsec-policy P1
macsec-policy P1
policy-exception lacp-in-clear
security-policy should-secure
include-icv-indicator
sak-rekey-interval seconds 120
!
```

With the **allow** command:

```
Router#show run macsec-policy P1
macsec-policy P1
allow lacp-in-clear
security-policy should-secure
include-icv-indicator
sak-rekey-interval seconds 120
!
```

## **Associated Commands**

- policy-exception lacp-in-clear
- allow lacp-in-clear

## **Applying MACsec Configuration on an Interface**

**Guidelines for MACsec Interface Configuration** 

- · Configure different keychains for primary and fallback PSKs.
- We do not recommend to update both primary and fallback PSKs simultaneously, because fallback PSK is intended to recover MACsec session on primary key mismatch.
- When using MACsec, we recommend you adjust the maximum transmission unit (MTU) of an interface to accommodate the MACsec overhead. Configuring MTU value on an interface allows protocols to do MTU negotiation including MACsec overhead. For instance, if the default MTU is 1514 bytes, configure the MTU to 1546 bytes (1514 + 32).
- The minimum MTU for IS-IS protocol on the MACsec interface is 1546 bytes.
- For enabling MACsec on bundle members :
  - We recommend configuring the maximum possible MTU on the bundle interface.
  - The MTU configurations must account for the maximum packet size of the protocols running on the bundle interface and 32 bytes of MACsec overhead.
  - For IS-IS protocol running on the bundle interface, hello-padding must be disabled.

## P

**Tip** You can programmatically view the MACsec configuration using the <code>openconfig-macsec.yang</code> OpenConfig data model. To get started with using data models, see *Programmability* Configuration Guide for Cisco ASR 9000 Series Routers.

## MACsec PSK Configuration on an Interface

```
Router#configure terminal
Router(config)#interface Te0/3/0/1/4
Router(config-if)#macsec psk-keychain kc policy mac_policy
```

To apply MACsec configuration on a physical interface without the MACsec policy, use the following command:

Router(config-if) #macsec psk-keychain kc

## MACsec Fallback PSK Configuration on an Interface

It is optional to configure a fallback PSK. If a fallback PSK is configured, the fallback PSK along with the primary PSK ensures that the session remains active even if the primary PSK is mismatched, or there is no active key for the primary PSK.

Router(config-if)#macsec psk-keychain kc fallback-psk-keychain fallback\_kc policy mac\_policy Router(config-if)#commit

## Configuring and Verifying MACsec Encryption on Physical Interfaces

Enabling MACsec encryption on physical interfaces involves the following steps:

## Configuration

- 1. Creating a MACsec Key Chain
- 2. Creating a User-Defined MACsec Policy

3. Applying MACsec on a interface:

```
Router# configure
Router(config)# interface HundredGigE 0/5/0/16
Router(config-subif)# ipv4 address 192.168.16.1 255.255.255.0
Router(config-subif)# macsec psk-keychain kc fallback-psk-keychain fb
Router(config-subif)# commit
```

## **Running Configuration**

## **Sub-Interface Configurations:**

```
Router# show running-config interface HundredGigE 0/5/0/16
interface HundredGigE0/5/0/16
ipv4 address 192.168.16.1 255.255.255.0
macsec psk-keychain kc fallback-psk-keychain fb
!
```

## Verification

### Router# show macsec mka summary NODE: node0 5 CPU0

| == |                |         |                 |          |         |      |  |
|----|----------------|---------|-----------------|----------|---------|------|--|
|    | Interface-Name | Stat    | us Cipher-Suite | KeyChain | PSK/EAP | CKN  |  |
| == |                |         |                 |          |         |      |  |
|    | Hu0/5/0/16     | Secured | GCM-AES-XPN-256 | kc       | PRIMARY | 1234 |  |
|    | Hu0/5/0/30     | Secured | GCM-AES-XPN-256 | kc       | PRIMARY | 1234 |  |

#### Router# show macsec mka interface detail

| Interface Name : HundredGigE( | /5/ | 0/16.100                                            |
|-------------------------------|-----|-----------------------------------------------------|
| Interface Namestring          | : H | lundredGigE0/5/0/16.100                             |
| Interface short name          | : H | lu0/5/0/16.100                                      |
| Interface handle              | : 0 | x2800b00                                            |
| Interface number              | : 0 | x2800b00                                            |
| MacSecControlledIfh           | : 0 | x2800b08                                            |
| MacSecUnControlledIfh         | : 0 | x2800b10                                            |
| Interface MAC                 | : e | 069.bafd.e3a0                                       |
| Ethertype                     | : 8 | 88E                                                 |
| EAPoL Destination Addr        | : 0 | 180.c200.0003                                       |
| MACsec Shutdown               | : F | ALSE                                                |
| Config Received               | : Т | 'RUE                                                |
| IM notify Complete            | : т | RUE                                                 |
| MACsec Power Status           | : A | allocated                                           |
| Interface CAPS Add            | : Т | 'RUE                                                |
| RxSA CAPS Add                 | : т | 'RUE                                                |
| TxSA CAPS Add                 | : Т | 'RUE                                                |
| IM notify with VLAN Info      | : т | 'RUE                                                |
| Supported VLAN encaps         | : Т | RUE                                                 |
| SecTAG Offset validation      | : Т | 'RUE                                                |
| VLAN                          | : 0 | Outer tag (etype=0x8100, id=100, priority=0, cfi=0) |
| Principal Actor               | : P | Primary                                             |
| MKA PSK Info                  |     |                                                     |
| Key Chain Name                | : k | c                                                   |
| MKA Cipher Suite              | : A | ES-256-CMAC                                         |
| CKN                           | : 1 | .2 34                                               |
| MKA fallback PSK Info         |     |                                                     |
| fallback keychain Name        | : - | NA -                                                |
| Policy                        | : m | p-SF1                                               |
| SKS Profile                   | : N | I/A                                                 |
| Traffic Status                | : P | Protected                                           |

| Rx SC 1                                   |                                                                    |
|-------------------------------------------|--------------------------------------------------------------------|
| Rx SCI                                    | : e069bafde3a80064                                                 |
| Rx SSCI                                   | : 1                                                                |
| Peer MAC                                  | : e0:69:ba:fd:e3:a8                                                |
| Is XPN                                    | : YES                                                              |
| SC State                                  | : Provisioned                                                      |
| SAK State[0]                              | : Provisioned                                                      |
| Rx SA Program Reg[0]                      | : 2023 Oct 27 05:41:51.701                                         |
| Rx SA Program Rsp[0]                      | : 2023 Oct 27 05:41:51.705                                         |
| SAK Data                                  |                                                                    |
| SAK[0]                                    | * * * *                                                            |
| SAK Len                                   | : 32                                                               |
| SAK Version                               | : 1                                                                |
| HashKev[0]                                | : ***                                                              |
| HashKey Len                               | : 16                                                               |
| Conf offset                               | : 0                                                                |
| Cipher Suite                              | : GCM-AES-XPN-256                                                  |
| CtxSalt[0]                                | : c2 b0 88 9d d6 c0 9d 3f 0a b7 99 37                              |
| CtxSalt Len                               | : 12                                                               |
| ssci                                      | : 1                                                                |
|                                           |                                                                    |
| Tx SC                                     |                                                                    |
| Tx SCI                                    | : e069bafde3a00064                                                 |
| Tx SSCI                                   | : 2                                                                |
| Active AN                                 | : 0                                                                |
| Old AN                                    | : 255                                                              |
| Is XPN                                    | : YES                                                              |
| Next PN                                   | : 1, 0, 0, 0                                                       |
| SC State                                  | : Provisioned                                                      |
| SAK State[0]                              | : Provisioned                                                      |
| Tx SA Program Req[0]                      | : 2023 Oct 27 05:41:51.713                                         |
| Tx SA Program Rsp[0]                      | : 2023 Oct 27 05:41:51.715                                         |
| SAK Data                                  |                                                                    |
| SAK[0]                                    | : ***                                                              |
| SAK Len                                   | : 32                                                               |
| SAK Version                               | : 1                                                                |
| HashKey[0]                                | : ***                                                              |
| HashKey Len                               | : 16                                                               |
| Conf offset                               | : 0                                                                |
|                                           |                                                                    |
| Cipher Suite                              | : GCM-AES-XPN-256                                                  |
| Cipher Suite<br>CtxSalt[0]                | : GCM-AES-XPN-256<br>: c2 b0 88 9e d6 c0 9d 3f 0a b7 99 37         |
| Cipher Suite<br>CtxSalt[0]<br>CtxSalt Len | : GCM-AES-XPN-256<br>: c2 b0 88 9e d6 c0 9d 3f 0a b7 99 37<br>: 12 |

For detailed information on verifying MACsec encryption, refer Verifying MACsec Encryption on IOS XR, on page 32.

## **Configuring and Verifying MACsec Encryption on VLAN Subinterfaces**

Enabling MACsec encryption on subinterfaces involves the following steps:

- 1. Creating a MACsec Key Chain.
- 2. Creating a MACsec Policy.
- 3. Applying MACsec on a Subinterface.

## **MACsec on VLAN Subinterfaces with Single Tag**

## Configuration

1. Creating a MACsec Key Chain:

```
Router# configure
Router(config)# key chain kc
Router(config-kc)# macsec
Router(config-kc-macsec)# key 1234
Router(config-kc-macsec-1234)# key-string
123456781234567812456781245678124567814
Router(config-kc-macsec-1234)# commit
```

2. Creating a MACsec Policy:

```
Router# configure
Router(config)# macsec-policy mp-SF1
RRouter(config-macsec-policy)# vlan-tags-in-clear 1
/* The VLAN tagging in the MACsec policy must match the encapsulation on the interface
*/
Router(config-macsec-policy)# commit
```

**3.** Applying MACsec on a Subinterface:

```
Router# configure
Router(config)# interface HundredGigE 0/5/0/16.100
Router(config-subif)# encapsulation dot1q 100
Router(config-subif)# ipv4 address 192.168.16.1 255.255.255.0
Router(config-subif)# macsec psk-keychain kc policy mp-SF1
Router(config-subif)# commit
```

## **Running Configuration**

## **MACsec Key Chain:**

```
Router# show running-config psk-keychain kc
key chain kc
macsec
key 1234
key-string password
11584E56434755EE5C7E7977706663754E56445055030F0F0E0055C504C430F0F0F020006005E0D515F0905574753520C53575D72181E5F4E5D46405858517C7C7C
cryptographic-algorithm aes-256-cmac
lifetime 05:00:00 january 01 2023 infinite
!
!
```

## **MACsec Policy:**

```
Router# show running-config macsec-policy mp-SF1
macsec-policy mp-SF1
...
vlan-tags-in-clear 1
!
```

### **Sub-Interface Configurations:**

```
Router# show running-config interface HundredGigE 0/5/0/16.100
interface HundredGigE0/5/0/16.100
ipv4 address 192.168.16.1 255.255.255.0
macsec psk-keychain kc policy mp-SF1
encapsulation dot1q 100
!
```

## Verification

### Router# show macsec mka summary

NODE: node0\_5\_CPU0

|                |         |                 |          |         |      | = |
|----------------|---------|-----------------|----------|---------|------|---|
| Interface-Name | Status  | Cipher-Suite    | KeyChain | PSK/EAP | CKN  | _ |
| Hu0/5/0/16.100 | Secured | GCM-AES-XPN-256 | kc       | PRIMARY | 1234 | - |
| Hu0/5/0/30.200 | Secured | GCM-AES-XPN-256 | kc       | PRIMARY | 1234 |   |

### Router# show macsec policy mp-SF1 detail

|                        | _   |                 |
|------------------------|-----|-----------------|
| Policy Name            | :   | mp-SF1          |
| Cipher Suite           | :   | GCM-AES-XPN-256 |
| Key-Server Priority    | :   | 10              |
| Window Size            | :   | 64              |
| Conf Offset            | :   | 0               |
| Replay Protection      | :   | TRUE            |
| Delay Protection       | :   | FALSE           |
| Security Policy        | :   | Must Secure     |
| Vlan Tags In Clear     | :   | 1               |
| LACP In Clear          | :   | FALSE           |
| Pause Frame In Clear   | :   | FALSE           |
| Sak Rekey Interval     | :   | OFF             |
| Include ICV Indicator  | :   | FALSE           |
| Use Eapol PAE in ICV   | :   | FALSE           |
| Disable Suspend On Rec | que | est : FALSE     |
| Disable Suspend For    |     | : FALSE         |
| Enable legacy fallback | 2   | : FALSE         |
| SKS Profile            |     | : N/A           |
| Max AN                 |     | : 3             |
| Impose Overhead on Bur | nd. | le : FALSE      |

## Router# show macsec mka interface detail

| Interface Name : HundredGigE( | )/! | 5/0/16.100                                          |
|-------------------------------|-----|-----------------------------------------------------|
| Interface Namestring          | :   | HundredGigE0/5/0/16.100                             |
| Interface short name          | :   | Hu0/5/0/16.100                                      |
| Interface handle              | :   | 0x2800b00                                           |
| Interface number              | :   | 0x2800b00                                           |
| MacSecControlledIfh           | :   | 0x2800b08                                           |
| MacSecUnControlledIfh         | :   | 0x2800b10                                           |
| Interface MAC                 | :   | e069.bafd.e3a0                                      |
| Ethertype                     | :   | 888E                                                |
| EAPoL Destination Addr        | :   | 0180.c200.0003                                      |
| MACsec Shutdown               | :   | FALSE                                               |
| Config Received               | :   | TRUE                                                |
| IM notify Complete            | :   | TRUE                                                |
| MACsec Power Status           | :   | Allocated                                           |
| Interface CAPS Add            | :   | TRUE                                                |
| RxSA CAPS Add                 | :   | TRUE                                                |
| TxSA CAPS Add                 | :   | TRUE                                                |
| IM notify with VLAN Info      | :   | TRUE                                                |
| Supported VLAN encaps         | :   | TRUE                                                |
| SecTAG Offset validation      | :   | TRUE                                                |
| VLAN                          | :   | Outer tag (etype=0x8100, id=100, priority=0, cfi=0) |
| Principal Actor               | :   | Primary                                             |
| MKA PSK Info                  |     |                                                     |
| Key Chain Name                | :   | kc                                                  |
| MKA Cipher Suite              | :   | AES-256-CMAC                                        |
| CKN                           | :   | 12 34                                               |
| MKA fallback_PSK Info         |     |                                                     |
| fallback keychain Name        | :   | - NA -                                              |
| Policy                        | :   | mp-SF1                                              |
| SKS Profile                   | :   | N/A                                                 |

```
Traffic Status
                     : Protected
Rx SC 1
 Rx SCI
                       : e069bafde3a80064
                      : 1
 Rx SSCI
                      : e0:69:ba:fd:e3:a8
: YES
: Provisioned
 Peer MAC
 Is XPN
 SC State
 SC State: ProvisionedSAK State[0]: Provisioned
 Rx SA Program Req[0] : 2023 Oct 27 05:41:51.701
 Rx SA Program Rsp[0] : 2023 Oct 27 05:41:51.705
 SAK Data
                       : ***
   SAK [ 0 ]
                       : 32
   SAK Len
   SAK Version
                      : 1
                       : ***
   HashKey[0]
                       : 16
   HashKey Len
                       : 0
: GCM-AES-XPN-256
   Conf offset
   Cipher Suite
   CtxSalt[0]
                       : c2 b0 88 9d d6 c0 9d 3f 0a b7 99 37
   CtxSalt Len
                       : 12
   ssci
                       : 1
Tx SC
                      : e069bafde3a00064
 Tx SCT
 Tx SSCI
                       : 2
 Active AN
                      : 0
 Old AN
                       : 255
 . 200

: YES

Next PN

SC State

SAK State[0]

Tx SA Process
 Tx SA Program Req[0] : 2023 Oct 27 05:41:51.713
 Tx SA Program Rsp[0] : 2023 Oct 27 05:41:51.715
 SAK Data
                       : ***
   SAK[0]
   SAK Len
                       : 32
   SAK Version
                       : 1
                       : ***
   HashKey[0]
                       : 16
: 0
   HashKey Len
   Conf offset
   Cipher Suite
                       : GCM-AES-XPN-256
   CtxSalt[0]
                       : c2 b0 88 9e d6 c0 9d 3f 0a b7 99 37
                       : 12
   CtxSalt Len
                        : 2
    ssci
```

For detailed information on verifying MACsec encryption, refer Verifying MACsec Encryption on IOS XR, on page 32.

## **MACsec on VLAN Subinterfaces with Double Tag**

### Configuration

1. Creating a MACsec Key Chain:

```
Router# configure
Router(config)# key chain kc
Router(config-kc)# macsec
Router(config-kc-macsec)# key 1234
Router(config-kc-macsec-1234)# key-string
12345678123456781234)# commit
```

2. Creating a MACsec Policy:

```
Router# configure
Router(config)# macsec-policy mp-SF1
RRouter(config-macsec-policy)# vlan-tags-in-clear 2
/* The VLAN tagging in the MACsec policy must match the encapsulation on the interface
*/
Router(config-macsec-policy)# commit
```

**3.** Applying MACsec on a Subinterface:

```
Router# configure
Router(config)# interface HundredGigE 0/5/0/30.200
Router(config-subif)# encapsulation dot1ad 200 dot1q 300
Router(config-subif)# ipv4 address 192.168.30.1 255.255.255.0
Router(config-subif)# macsec psk-keychain kc policy mp-SF2
Router(config-subif)# commit
```

## **Running Configuration**

## **MACsec Key Chain:**

```
Router# show running-config psk-keychain kc
key chain kc
macsec
key 1234
key-string password
11584E5643475DE5C7B7977706663754E56445055030F0F0E055C504C430F0F0F020006005E0D515F0905574753520C53575D72181E5F4E5D46405858517C7C7C
cryptographic-algorithm aes-256-cmac
lifetime 05:00:00 january 01 2023 infinite
!
!
```

## **MACsec Policy:**

```
Router# show running-config macsec-policy mp-SF2
macsec-policy mp-SF2
...
vlan-tags-in-clear 2!
```

**Subinterface Configurations:** 

```
Router# show running-config interface HundredGigE 0/5/0/30.200
interface HundredGigE0/5/0/30.200
ipv4 address 192.168.30.1 255.255.255.0
macsec psk-keychain kc policy mp-SF2
encapsulation dot1ad 200 dot1q 300
```

## Verification

```
Router# show macsec mka summary
NODE: node0 5 CPU0
```

| Interface-Name                   | Status             | Cipher-Suite                       | KeyChain | PSK/EAP                       | CKN                  |  |
|----------------------------------|--------------------|------------------------------------|----------|-------------------------------|----------------------|--|
| Hu0/5/0/16.100<br>Hu0/5/0/30.200 | Secured<br>Secured | GCM-AES-XPN-256<br>GCM-AES-XPN-256 | kc<br>kc | PRIMARY<br>PRIMARY<br>PRIMARY | 1234<br>1234<br>1234 |  |

Router# show macsec policy mp-SF2 detail

cfi=0) cfi=0)

| Policy Name                  | : mp-SF2                                       |
|------------------------------|------------------------------------------------|
| Cipher Suite                 | • CCM_AFS_VDN_256                              |
| Kou-Sorvor Brioritu          | · 20                                           |
| Ney-Server Filority          | . 20                                           |
| WINDOW Size                  | . 64                                           |
| Coni Uliset                  | : 0                                            |
| Replay Protection            | : TRUE                                         |
| Delay Protection             | : FALSE                                        |
| Security Policy              | : Must Secure                                  |
| Vlan Tags In Clear           | : 2                                            |
| LACP In Clear                | : FALSE                                        |
| Pause Frame In Clear         | : FALSE                                        |
| Sak Rekev Interval           | : OFF                                          |
| Include ICV Indicator        | FALSE                                          |
| Use Eapol PAE in TCV         | • FALSE                                        |
| Disable Suspend On Reg       | uest · FALSE                                   |
| Disable Suspend On Req       | · FAIGE                                        |
| Frehle lessen fellberk       | . FALSE                                        |
| Enable legacy laliback       | : FALSE                                        |
| SKS Profile                  | : N/A                                          |
| Max AN                       | : 3                                            |
| Impose Overhead on Bund      | dle : FALSE                                    |
|                              |                                                |
|                              |                                                |
| Router# show macsec mka inte | rface detail                                   |
| Interface Name : HundredGigE | 0/5/0/30.200                                   |
| Interface Namestring         | : HundredGigE0/5/0/30.200                      |
| Interface short name         | : Hu0/5/0/30.200                               |
| Interface handle             | : 0x2800b30                                    |
| Interface number             | : 0x2800b30                                    |
| MacSecControlledIfh          | : 0x2800b38                                    |
| MacSecUnControlledIfh        | : 0x2800b40                                    |
| Interface MAC                | : e069.bafd.e410                               |
| Ethertype                    | : 888E                                         |
| EAPOL Destination Addr       | 0180.c200.0003                                 |
| MACsec Shutdown              | • FALSE                                        |
| Config Received              | • THESE                                        |
| IM notify Complete           | . TROE                                         |
| IM NOCITY COMPTETE           | . INUE                                         |
| MACSEC POWEL Status          | : Allocated                                    |
| Interlace CAPS Add           | : TRUE                                         |
| RXSA CAPS Add                | : TRUE                                         |
| TxSA CAPS Add                | : TRUE                                         |
| IM notify with VLAN Info     | : TRUE                                         |
| Supported VLAN encaps        | : TRUE                                         |
| SecTAG Offset validation     | : TRUE                                         |
| VLAN                         | : Outer tag (etype=0x88a8, id=200, priority=0, |
|                              | : Inner tag (etype=0x8100, id=300, priority=0, |
| Principal Actor              | : Primary                                      |
| MKA PSK Info                 | -                                              |
| Kev Chain Name               | : kc                                           |
| MKA Cipher Suite             | : AES-256-CMAC                                 |
| CKN                          | • 12 34                                        |
| MKA fallback DSK Info        | • 12 01                                        |
| fallback kouchain Name       |                                                |
| Taliback keychain Name       | : - NA -                                       |
| Policy                       | : mp-SF2                                       |
| SKS Profile                  | : N/A                                          |
| Traffic Status               | : Protected                                    |
| Rx SC 1                      |                                                |
| Rx SCI                       | : e069bafde41800c8                             |
| Rx SSCI                      | : 1                                            |
| Peer MAC                     | : e0:69:ba:fd:e4:18                            |
| Is XPN                       | : YES                                          |
| SC State                     | : Provisioned                                  |
| SAK State[0]                 | : Provisioned                                  |
| Rx SA Program Reg[0]         | : 2023 Oct 27 05:44:01.270                     |
| Rx SA Program Rsp[0]         | : 2023 Oct 27 05:44:01.274                     |

SAK Data : \*\*\* SAK[0] SAK Len : 32 SAK Version : 1 : \*\*\* HashKey[0] HashKey Len : 16 

 Cipher Suite
 : U

 Cipher Suite
 : GCM-AES-XPN-256

 CtxSalt[0]
 : 02 52 27 e4 ba 7f 16 62 52 d8 a6 e8

 CtxSalt Len
 : 12

 ssci : 1 Tx SC Tx SCI : e069bafde41000c8 Tx SSCI : 2 : 0 Active AN : 255 Old AN Is XPN : YES : 1, 0, 0, 0 Next PN SC State SC State : Provisioned SAK State[0] : Provisioned Tx SA Program Req[0]: 2023 Oct 27 05:44:01.282Tx SA Program Rsp[0]: 2023 Oct 27 05:44:01.284 SAK Data SAK[0] : \*\*\* : 32 SAK Len : 1 SAK Version : \*\*\* HashKey[0] : 16 HashKey Len Conf offset : 0 Cipher Suite : GCM-AES-XPN-256 CtxSalt[0] CtxSalt Len : 02 52 27 e7 ba 7f 16 62 52 d8 a6 e8 : 12 ssci : 2

For detailed information on verifying MACsec encryption, refer Verifying MACsec Encryption on IOS XR, on page 32.

## Configure EAPoL Ether-Type 0x876F

Enabling EAPoL Ether-Type 0x876F involves the following steps:

## Configuration

- 1. Creating a MACsec Key Chain
- 2. (Optional) Creating a User-Defined MACsec Policy
- **3.** Configure EAPoL ether-type.

```
Router(config)# interface HundredGigE0/1/0/2
Router(config-if)# eapol eth-type 876F
Router(config-if)# commit
```

4. Applying MACsec on a interface.

```
Router(config)# interface HundredGigE0/1/0/2
Router(config-if)# macsec psk-keychain kc fallback-psk-keychain fb
Router(config-if)# commit
```

### **Running Configuration**

```
Router# show running-config interface HundredGigE0/1/0/2
interface HundredGigE0/1/0/2
eapol eth-type 876F
macsec psk-keychain kc fallback-psk-keychain fb
!
```

### Verification

```
Router# show macsec mka interface HundredGigE0/1/0/2 detail | i Ethertype
Ethertype : 876F
```

```
Router# show macsec mka session interface HundredGigE0/1/0/2.1
```

| Interface-Name | Local-TxSCI         | #Peers | Status  | Key-Server | PSK/EAP  | CKN  |
|----------------|---------------------|--------|---------|------------|----------|------|
| Hu0/1/0/2      | 0201.9ab0.77cd/0001 | 1      | Secured | YES        | PRIMARY  | 1234 |
| Hu0/1/0/2      | 0201.9ab0.77cd/0001 | 1      | Active  | YES        | FALLBACK | 9999 |

## **Configure EAPoL Destination Address**

Configuring EAPoL destination address involves the following steps:

## **Broadcast Address**

The EAPoL destination address is set to broadcast address, FF:FF:FF:FF:FF to ensure the underlying L2 network will flood the EAPoL packets to all receivers.

#### Configuration

- 1. Creating a MACsec Key Chain
- 2. (Optional) Creating a User-Defined MACsec Policy
- **3.** Configure EAPoL destination address.

Router(config)# interface HundredGigE0/1/0/2 Router(config-if)# eapol destination-address broadcast-address Router(config-if)# commit

4. Applying MACsec on a interface.

```
Router(config)# interface HundredGigE0/1/0/2
Router(config-if)# macsec psk-keychain kc fallback-psk-keychain fb
Router(config-if)# commit
```

### **Running Configuration**

```
Router# show running-config interface HundredGigE0/1/0/2
eapol destination-address ffff.ffff
macsec psk-keychain kc fallback-psk-keychain fb
!
```

## Verification

Router# show macsec mka interface HundredGigE0/1/0/2 detail | i EAPoL EAPoL Destination Addr : ffff.ffff

Router# show macsec mka session interface HundredGigE0/1/0/2

| Interface-Name | Local-TxSCI         | #Peers | Status  | Key-Server | PSK/EAP  | CKN  |
|----------------|---------------------|--------|---------|------------|----------|------|
| Hu0/1/0/2      | 02df.3638.d568/0001 | 1      | Secured | YES        | PRIMARY  | 1234 |
| Hu0/1/0/2      | 02df.3638.d568/0001 | 1      | Active  | YES        | FALLBACK | 9999 |

## **EAPoL Bridge Group Address**

The EAPoL destination address can be set to the nearest bridge group address, for example 01:80:C2:00:00.

The following example shows EAPoL destination address configuration on a physical interface, which is inherited by the MACsec enabled subinterface.

## Configuration

- 1. Creating a MACsec Key Chain
- 2. (Optional) Creating a User-Defined MACsec Policy
- 3. Configure EAPoL destination address to a MACsec enabled physical interface.

```
Router(config)# interface HundredGigE0/1/0/1
Router(config-if)# eapol destination-address bridge-group-address 0180.c200.0000
Router(config-if)# commit
```

4. Configure MACsec on a subinterface.

```
Router(config) # interface HundredGigE0/1/0/1.1
Router(config-subif) # encapsulation dotlq 1
Router(config-subif) # macsec psk-keychain kc fallback-psk-keychain fb
outer(config-subif) # commit
```

## **Running Configuration**

| Router# <b>show running-com</b><br>interface HundredGigE0/1<br>eapol destination-addres                             | fig interface Hu<br>/0/1<br>s 0180.c200.0000  | 0/1/0/1                          |            |               |         |     |
|----------------------------------------------------------------------------------------------------|-----------------------------------------------|----------------------------------|------------|---------------|---------|-----|
| Router# <b>show running-com</b><br>interface HundredGigE0/1<br>macsec psk-keychain kc<br>encapsulation dot1q 1<br>! | fig interface Hu<br>/0/0.1<br>fallback-psk-ke | <b>ndredGigE0</b> ,<br>ychain fb | /1/0/1.1   |               |         |     |
| Verification                                                                                                    |                                               |                                  |            |               |         |     |
| Router# show macsec mka<br>EAPoL Destination Ad                                                                     | interface Hundr<br>dr : 0180.c200             | edGigE0/1/0<br>.0000             | 0/1.1 deta | ail   i EAPol | 2       |     |
| Router# show macsec mka                                                                                             | session interfac                              | e HundredG:                      | igE0/1/0/: | L.1<br>       |         |     |
| Interface-Name                                                                                                    | Local-TxSCI                                   | #Peers                           | Status     | Key-Server    | PSK/EAP | CKN |

|      | Hu0/1/0/1.1  | 0201.9ab0.85af/0001 | 1 | Secured | YES | PRIMARY   |
|------|--------------|---------------------|---|---------|-----|-----------|
| 1234 | Hu0/1/0/1 1  | 0201 9ab0 85af/0001 | 1 | Active  | YES | FALLBACK  |
| 9999 | 1140/1/0/1.1 | 0201.9000.0001,0001 | - | neerve  | 100 | THEEDINGI |

## Verifying MACsec Encryption on IOS XR

MACsec encryption on IOS XR can be verified by running relevant commands in the Privileged Executive Mode. The verification steps are the same for MACsec encryption on L2VPN or L3VPN network.

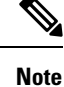

With the introduction of active fallback functionality in Cisco IOS XR Software Release 7.1.2 (Release 6.7.2 for 32-bit Cisco IOS XR platforms), the output of various MACsec show commands include the fallback PSK entry as well.

To verify if MACsec encryption has been correctly configured, follow these steps.

## **SUMMARY STEPS**

- 1. Verify the MACsec policy configuration.
- 2. Verify the MACsec configuration on the respective interface.
- 3. Verify whether the interface of the router is peering with its neighbor after MACsec configuration
- 4. Verify whether the MKA session is secured with MACsec on the respective interface.
- 5. Verify the MACsec session counter statistics.

## **DETAILED STEPS**

**Step 1** Verify the MACsec policy configuration.

## **Example:**

RP/0/RSP0/CPU0:router#show macsec policy mac\_policy

| Policy     | Cipher          | Key-Svr  | Window | Conf   |
|------------|-----------------|----------|--------|--------|
| name       | Suite           | Priority | Size   | Offset |
|            |                 |          |        |        |
| mac_policy | GCM-AES-XPN-256 | 0        | 64     | 30     |

If the values you see are different from the ones you configured, then check your configuration by running the **show run macsec-policy** command.

**Step 2** Verify the MACsec configuration on the respective interface.

You can verify the MACsec encryption on the configured interface bundle (MPLS network), P2MP interface (VPLS network), or VLAN sub-interface (EoMPLS PW network).

Example:

## Before the introduction of active fallback functionality:

RP/0/RSP0/CPU0:router#show macsec mka summary

NODE: node0\_0\_CPU0

Interface Status Cipher Suite KeyChain

-----

Fo0/0/0/1/0 Secured GCM-AES-XPN-256 mac\_chain Total MACSec Sessions : 1 Secured Sessions : 1

Pending Sessions : 0

RP/0/RSP0/CPU0:router#show macsec mka session interface Fo0/0/0/1/0

| Interface-Name | Local-TxSCI         | #Peers | Status  | Key-Server |
|----------------|---------------------|--------|---------|------------|
|                |                     |        |         |            |
| Fo0/0/0/1/0    | d46d.5023.3709/0001 | 1      | Secured | YES        |

! If sub-interfaces are configured, the output would be as follows:

\_\_\_\_\_

| RP/0/RSP0/CPU0:router#show | macsec mka | session | interface | Fo0/0/0/1/1.8 |
|----------------------------|------------|---------|-----------|---------------|
|----------------------------|------------|---------|-----------|---------------|

| Interface     | Local-TxSCI         | # | Peers | <br>Status | Key | -Server |
|---------------|---------------------|---|-------|------------|-----|---------|
| Fo0/0/0/1/1.8 | e0ac.f172.4124/001d |   | 1     | Secured    |     | Yes     |

## With the introduction of active fallback functionality:

The following is a sample output that displays active fallback PSK entry as well:

RP/0/RSP0/CPU0:router#show macsec mka summary

| NODE: | node0_0_ | CPU0 |      |      |      |
|-------|----------|------|------|------|------|
|       |          |      | <br> | <br> | <br> |

| Interface-Name                                      | Status                   | Cipher-Suite                       | KeyChain                  | PSK/EAP             | CKN          |
|-----------------------------------------------------|--------------------------|------------------------------------|---------------------------|---------------------|--------------|
| Fo0/0/0/1/0<br>Fo0/0/0/1/0<br>Total MACSec Sessions | Secured<br>Active<br>: 2 | GCM-AES-XPN-256<br>GCM-AES-XPN-256 | mac_chain<br>mac_chain_fb | PRIMARY<br>FALLBACK | 5555<br>5556 |
| Pending Sessions<br>Active Sessions                 | : 0<br>: 1               |                                    |                           |                     |              |

#### RP/0/RSP0/CPU0:router#show macsec mka session interface Fo0/0/0/1/0

| Interface-Name | Local-TxSCI         | #Peers | Status  | Key-Server | PSK/EAP  | CKN  |
|----------------|---------------------|--------|---------|------------|----------|------|
| F00/0/0/1/0    | d46d.5023.3709/0001 | 1      | Secured | YES        | PRIMARY  | 5555 |
| F00/0/0/1/0    | d46d.5023.3709/0001 | 1      | Active  | YES        | FALLBACK | 5556 |

The **Status** field in the output confirms that the respective interface is **Secured**. If MACsec encryption is not successfully configured, you will see a status such as **Pending** or **Init**.

**Note** In the VPLS network, because of the configuration on a multi-point interface, the number of live peers displayed is more than 1.

Run the show run macsec-policy command in the privileged executive mode to troubleshoot the configuration entered.

**Step 3** Verify whether the interface of the router is peering with its neighbor after MACsec configuration

```
Example:
```

```
RP/0/RSP0/CPU0:router#show macsec mka session
NODE: node0_0_CPU0
Interface Local-TxSCI  # Peers Status Key-Server
Fo0/0/0/1/0 001d.e5e9.aa39/0005 1 Secured YES
```

The following is a sample output that displays active fallback PSK entry as well:

```
Router#show macsec mka session
Wed Apr 28 01:59:39.478 UTC
```

```
NODE: node0 1 CPU0
```

| Interface-Name | Local-TxSCI         | #Peers | Status  | Key-Server | PSK/EAP  | CKN  |
|----------------|---------------------|--------|---------|------------|----------|------|
| F00/0/0/1/0    | 001d.e5e9.aa39/0005 | 1      | Secured | NO         | PRIMARY  | 1234 |
| F00/0/0/1/0    | 001d.e5e9.aa39/0005 | 1      | Active  | NO         | FALLBACK | 1111 |

The **#Peers** field in the output confirms the presence of the peer you have configured on the physical interface, **Fo0/0/0/1/0**. If the number of peers is not reflected accurately in this output, run the **show run** command and verify the peer configuration on the interface.

- **Note** If the MKA session status is shown as **Secured** with **0** (**Zero**) peer count, this means that the link is locally secured (Tx). This is because of MKA peer loss caused by **No Rx Packets (MKA Packet)** from that peer.
- **Note** In the VPLS network, because of the configuration on a multipoint interface, the number of live peers displayed is more than 1.

```
Router#show macsec mka session
Fri May 28 07:18:45.726 UTC
```

| NODE: node0_0_CPU | 10                  |        |         |            |          |      |
|-------------------|---------------------|--------|---------|------------|----------|------|
| Interface-Name    | Local-TxSCI         | #Peers | Status  | Key-Server | PSK/EAP  | CKN  |
| Te0/0/0/1         | 6c8b.d34f.0635/0001 | 2      | Secured | NO         | FALLBACK | 5556 |

**Step 4** Verify whether the MKA session is secured with MACsec on the respective interface.

## **Example:**

## Before the introduction of active fallback functionality:

RP/0/RSP0/CPU0:router#**show macsec mka session interface Fo0/0/0/1/0 detail** MKA Detailed Status for MKA Session

| ed MKA Session  | with MACsec                                                                                                    |                                                                                                    |
|-----------------|----------------------------------------------------------------------------------------------------|----------------------------------------------------------------------------------------------------|
| : 001d.e5e9.aa  | 139/0005                                                                                                    |                                                                                                    |
| : 1             |                                                                                                    |                                                                                                    |
| : 001d.e5e9.aa  | 139                                                                                                    |                                                                                                    |
| : 1             |                                                                                                    |                                                                                                    |
| : Fo0/0/0/1/0   |                                                                                                    |                                                                                                    |
| : 10200000000   | 000000000000000000000000000000000000000                                                                                                    | 000000000000000000000000000000000000000                                                                                                    |
| : A880BB45B9CB  | E01584535F239                                                                                                    |                                                                                                    |
| : 5382          |                                                                                                    |                                                                                                    |
| : NO            |                                                                                                    |                                                                                                    |
| : YES           |                                                                                                    |                                                                                                    |
| : AES-128-CMAG  | 2                                                                                                    |                                                                                                    |
| : Rx & Tx       |                                                                                                    |                                                                                                    |
| : 0             |                                                                                                    |                                                                                                    |
| : A880BB45B9CB  | C01584535F23900000001                                                                                                    | (1)                                                                                                    |
| : FIRST-SAK     |                                                                                                    |                                                                                                    |
| : 0             |                                                                                                    |                                                                                                    |
| : FIRST-SAK ((  | ))                                                                                                    |                                                                                                    |
| : Os (Not wait  | ing for any peers to                                                                                                    | respond)                                                                                                    |
| : Os (No Old S  | SAK to retire)                                                                                                    |                                                                                                    |
| : scale-21      |                                                                                                    |                                                                                                    |
| : 20            |                                                                                                    |                                                                                                    |
| : 40            |                                                                                                    |                                                                                                    |
| : 50            |                                                                                                    |                                                                                                    |
| : 80C201        |                                                                                                    |                                                                                                    |
| : 0080C2000100  | 00001 (GCM-AES-128)                                                                                                    |                                                                                                    |
| : 3 (MACsec Ir  | ntegrity, Confidentia                                                                                                    | lity, & Offset)                                                                                                    |
| : YES           | 5 1.                                                                                                    |                                                                                                    |
| e Peers         | : 1                                                                                                    |                                                                                                    |
| e Peers Respond | ded : 1                                                                                                    |                                                                                                    |
| -               |                                                                                                    |                                                                                                    |
| MN              | Rx-SCI (Peer)                                                                                                    | SSCI KS-Priority                                                                                                    |
|                 |                                                                                                    | <u>·</u>                                                                                                    |
| 346 27114       | d46d.5023.3704/000                                                                                                    | 1 2 235                                                                                                    |
|                 |                                                                                                    |                                                                                                    |
|                 |                                                                                                    |                                                                                                    |
|                 | <pre>MAA Session Old.e5e9.aa 1 Old.e5e9.aa 1 Fo0/0/0/1/0 10200000000 A880BB45B9CH 5382 NO YES AES-128-CMAC Rx &amp; Tx 0 A880BB45B9CH FIRST-SAK 0 FIRST-SAK 0 FIRST-SAK 0 FIRST-SAK 0 So (No Old S scale-21 20 40 So (No Old S scale-21 20 40 So (No Old S Scale-21 20 40 So (No Cla S Scale-21 20 40 So (No Cla S Scale-21 40 So (No Cla S Scale-21 40 So (No Cla S Scale-21 40 So (No Cla S Scale-21 40 So (No Cla S Scale-21 40 So (No Cla S Scale-21 40 So (No Cla S Scale-21 40 So (No Cla S Scale-21 40 So (No Cla S Scale-21 40 So (No Cla S Scale-21 40 So (No Cla S Scale-21 40 So (No Cla S Scale-21 40 So (No Cla S Scale-21 40 Scale-21 40 So (No Cla S Scale-21 40 Scale-21 40 Sc</pre> | <pre>MAA Session with MACSec<br/>: 001d.e5e9.aa39/0005<br/>: 1<br/>: 001d.e5e9.aa39<br/>: 1<br/>: Fo0/0/0/1/0<br/>: 102000000000000000000000000000000<br/>: A880BB45B9CE01584535F239<br/>: 5382<br/>: NO<br/>: YES<br/>: AES-128-CMAC<br/>: Rx &amp; Tx<br/>: 0<br/>: A880BB45B9CE01584535F23900000001<br/>: FIRST-SAK<br/>: 0<br/>: FIRST-SAK (0)<br/>: 0s (Not waiting for any peers to<br/>: 0s (Not waiting for any peers to<br/>: 0s (Not waiting for any peers to<br/>: 0s (Not waiting for any peers to<br/>: 0s (Not waiting for any peers to<br/>: 0s (Not waiting for any peers to<br/>: 0s (Not waiting for any peers to<br/>: 0s (Not waiting for any peers to<br/>: 0s (No Old SAK to retire)<br/>: scale-21<br/>: 20<br/>: 40<br/>: 50<br/>: 80C201<br/>: 0080C20001000001 (GCM-AES-128)<br/>: 3 (MACsec Integrity, Confidential<br/>: YES<br/>: Peers classes classe</pre> |

#### ! If sub-interfaces are configured, the output would be as follows:

RP/0/RSP0/CPU0:router# show macsec mka session interface Fo0/0/0/1/1.8 detail MKA Detailed Status for MKA Session ------Status: SECURED - Secured MKA Session with MACsec : e0ac.f172.4124/001d Local Tx-SCI Local Tx-SSCI : 1 Interface MAC Address : e0ac.f172.4124 MKA Port Identifier : 29 Interface Name : Fo0/0/0/1/1.8 CAK Name (CKN) Member Identifier (MI) : 1EC4A4D1B0D75D3D5C2F6393 Message Number (MN) : 1915 Authenticator : NO Key Server : NO : AES-128-CMAC MKA Cipher Suite : Rx & Tx Latest SAK Status Latest SAK AN : 3 Latest SAK KI (KN) : EBIEGICS : No Rx, No Tx : EB1E04894327E4EFA283C6620000003 (3) Old SAK Status Old SAK AN : 0 Old SAK KI (KN) : RETIRED (4) SAK Transmit Wait Time : Os (Not waiting for any peers to respond) SAK Retire Time : Os (No Old SAK to retire) : test12 MKA Policy Name

```
Key Server Priority : 0
Replay Window Size : 1024
Confidentiality Offset : 50
Algorithm Agility : 80C201
                 : 0080C20001000004 (GCM-AES-XPN-256)
SAK Cipher Suite
SAK Clpher Suite. 000020001000001 (cm. m. m.MACsec Capability: 3 (MACsec Integrity, Confidentiality, & Offset)MACsec Desired: YES
# of MACsec Capable Live Peers
                             : 1
# of MACsec Capable Live Peers Responded : 0
Live Peer List:
                          Rx-SCI (Peer) SSCI KS-Priority
 ΜI
                   MN
 _____
 EB1E04894327E4EFA283C662 1908 001d.e5e9.b1c0/0037 2
                                                       0
Potential Peer List:
 МT
                   MN
                            Rx-SCI (Peer)
                                            SSCI KS-Priority
 _____
RP/0/RSP0/CPU0:macsec-CE1#sh macsec mka interface Fo0/0/0/1/1.8
_____
Interface-name KeyChain-Name
                                  Policy Name
_____
Fo0/0/0/1/1.8
                 kc3
                                   test12
```

! In a VPLS network with multipoint interface, the output would be as follows:

RP/0/RSP0/CPU0:router#show macsec mka session interface FortyGigE0/0/0/1/0.1 detail

| MKA Detailed Status for | MKA Sessi   | on<br>     |                                         |                                         |                                         |
|-------------------------|-------------|------------|-----------------------------------------|-----------------------------------------|-----------------------------------------|
| Status: SECURED - Secur | ed MKA Ses  | <br>sion ∿ | with MACsec                             |                                         |                                         |
| Local TX-SCI            | : e0ac.fl   | 72.412     | 23/0001                                 |                                         |                                         |
| Local TX-SSCI           | : 1         |            |                                         |                                         |                                         |
| Interface MAC Address   | : e0ac.f1   | 72.412     | 23                                      |                                         |                                         |
| MKA Port Identifier     | : 1         |            |                                         |                                         |                                         |
| Interface Name          | : Fo0/0/0   | /1/0.1     |                                         |                                         |                                         |
| CAK Name (CKN)          | : ABC1000   | 00000      | 000000000000000000000000000000000000000 | 000000000000000000000000000000000000000 | 000000000000000000000000000000000000000 |
| Member Identifier (MI)  | : A1DB3E42  | 2B4A54     | SFBDBC281A6                             |                                         |                                         |
| Message Number (MN)     | : 1589      |            |                                         |                                         |                                         |
| Authenticator           | : NO        |            |                                         |                                         |                                         |
| Key Server              | : NO        |            |                                         |                                         |                                         |
| MKA Cipher Suite        | : AES-128.  | -CMAC      |                                         |                                         |                                         |
| Latest SAK Status       | : Rx & Tx   |            |                                         |                                         |                                         |
| Latest SAK AN           | : 1         |            |                                         |                                         |                                         |
| Latest SAK KI (KN)      | : AEC8992   | 97F5B0     | BDEF7C9FC670000002                      | (2)                                     |                                         |
| Old SAK Status          | : No Rx, J  | NO TX      |                                         |                                         |                                         |
| Old SAK AN              | : 0         |            |                                         |                                         |                                         |
| Old SAK KI (KN)         | : RETIRED   | (1)        |                                         |                                         |                                         |
| SAK Transmit Wait Time  | : Os (Not   | waiti      | ng for any peers to a                   | respond)                                |                                         |
| SAK Retire Time         | : 0s (No (  | old SA     | AK to retire)                           |                                         |                                         |
| MKA Policy Name         | : mk xpn1   |            |                                         |                                         |                                         |
| Key Server Priority     | : 0         |            |                                         |                                         |                                         |
| Replay Window Size      | : 1024      |            |                                         |                                         |                                         |
| Confidentiality Offset  | : 50        |            |                                         |                                         |                                         |
| Algorithm Agility       | : 80C201    |            |                                         |                                         |                                         |
| SAK Cipher Suite        | : 0080C200  | 001000     | 0004 (GCM-AES-XPN-256)                  | )                                       |                                         |
| MACsec Capability       | : 3 (MACse  | ec Int     | egrity, Confidentiali                   | ity, & Offset)                          |                                         |
| MACsec Desired          | : YES       |            |                                         |                                         |                                         |
| # of MACsec Capable Liv | e Peers     |            | : 2                                     |                                         |                                         |
| # of MACsec Capable Liv | e Peers Rea | sponde     | ed : 0                                  |                                         |                                         |
| Live Peer List:         |             |            |                                         |                                         |                                         |
| MI                      | MN          |            | Rx-SCI (Peer)                           | SSCI KS-Prio                            | rity                                    |
| AEC899297F5B0BDEF7C9F   | C67         | 225        | 001d.e5e9.b1bf/0001                     | 3                                       | 0                                       |
| 0A4C49EE5B7401F1BECB7   | E22         | 147        | 001d.e5e9.f329/0001                     | 2                                       | 0                                       |
| Potential Peer List:    |             |            |                                         |                                         |                                         |
MI MN Rx-SCI (Peer) SSCI KS-Priority

## With the introduction of active fallback functionality:

The following show command output verifies that the primary and fallback keys (CAK) are matched on both peer ends.

RP/0/RSP0/CPU0:router#show macsec mka session interface Hu0/0/0/11 detail

MKA Detailed Status for MKA Session

Status: Secured - Secured MKA Session with MACsec

| Local Tx-SCI               | :        | 7061.7bea.1df4/0001              |         |                |
|----------------------------|----------|----------------------------------|---------|----------------|
| Local Tx-SSCI              | :        | 1                                |         |                |
| Interface MAC Address      | :        | 7061.7bea.1df4                   |         |                |
| MKA Port Identifier        | :        | 1                                |         |                |
| Interface Name             | :        | Hu0/0/0/11                       |         |                |
| CAK Name (CKN)             | :        | 2111                             |         |                |
| CA Authentication Mode     | :        | PRIMARY-PSK                      |         |                |
| Keychain                   | :        | test1                            |         |                |
| Member Identifier (MI)     | :        | 42A78BD6243539E917B8C6B2         |         |                |
| Message Number (MN)        | :        | 555                              |         |                |
| Authenticator              | :        | NO                               |         |                |
| Kev Server                 |          | NO                               |         |                |
| MKA Cipher Suite           | :        | AES-128-CMAC                     |         |                |
| Configured MACSec Cipher S | uite :   | GCM-AES-XPN-128                  |         |                |
| Latest SAK Status          | :        | Rx & Tx                          |         |                |
| Latest SAK AN              |          | 0                                |         |                |
| Latest SAK KI (KN)         |          | ∽<br>69B39E87B3CBA673401E9891000 | 00001   | (1)            |
| Old SAK Status             |          | FIRST-SAK                        |         | (-)            |
| Old SAK AN                 |          | 0                                |         |                |
| Old SAK KI (KN)            |          | FIRST-SAK (0)                    |         |                |
|                            | -        | 11101 0111 (0)                   |         |                |
| SAK Transmit Wait Time     | :        | 0s (Not waiting for any pee      | ers to  | respond)       |
| SAK Retire Time            | :        | 0s (No Old SAK to retire)        |         |                |
| Time to SAK Rekev          | :        | NA                               |         |                |
| Time to exit suspension    | :        | NA                               |         |                |
| MKA Policy Name            | :        | P12                              |         |                |
| Kev Server Priority        |          | 20                               |         |                |
| Delay Protection           |          | TRUE                             |         |                |
| Replay Window Size         |          | 100                              |         |                |
| Include ICV Indicator      |          | TRUE                             |         |                |
| Confidentiality Offset     |          | 0                                |         |                |
| Algorithm Agility          |          | 800201                           |         |                |
| SAK Cipher Suite           |          | 0080C20001000003 (GCM-AES-)      | (PN-128 | ()             |
| MACsec Capability          |          | 3 (MACsec Integrity, Confid      | lential | itv. & Offset) |
| MACsec Desired             |          | YES                              | lenerar |                |
| MAGSEC DESITED             | •        | 165                              |         |                |
| # of MACsec Capable Live P | eers     | : 1                              |         |                |
| # of MACsec Capable Live P | eers Res | ponded : 0                       |         |                |
| Live Peer List:            |          |                                  |         |                |
|                            |          |                                  |         |                |
| MI                         | MN       | Rx-SCI                           | SSCI    | KS-Priority    |
| 69B39E87B3CBA673401E9891   | 617      | 008a.96d6.194c/0001              | 2       | 20             |
| Potential Peer List:       |          |                                  |         |                |
| MI                         | <br>MN   | Rx-SCI                           | SSCI    | KS-Prioritv    |
|                            |          |                                  |         |                |

| Peers Status:<br>Last Tx MKPDU<br>Peer Count | : 2021 May 18 13:27:56.548<br>: 1 |
|----------------------------------------------|-----------------------------------|
| RxSCI                                        | : 008A96D6194C0001                |
| MI                                           | : 69B39E87B3CBA673401E9891        |
| Peer CAK                                     | : Match                           |
| Latest Rx MKPDU                              | : 2021 May 18 13:27:56.518        |

MKA Detailed Status for MKA Session

Status: Active - Marked Peer as Live (Waiting for SAK generation/distribution)

| Local Tx-SCI                 | :       | 7061.7bea.1df4/0001        |         |                |
|------------------------------|---------|----------------------------|---------|----------------|
| Interface MAC Address        |         | 1<br>7061.7bea.1df4        |         |                |
| MKA Port Identifier          | :       | 1                          |         |                |
| Interface Name               | :       | Hu0/0/0/11                 |         |                |
| CAK Name (CKN)               | :       | 2000                       |         |                |
| CA Authentication Mode       | :       | FALLBACK-PSK               |         |                |
| Keychain                     | :       | testlf                     |         |                |
| Member Identifier (MI)       | :       | 1BB9428C721F6EE3E538C942   |         |                |
| Message Number (MN)          | :       | 553                        |         |                |
| Authenticator                | :       | NO                         |         |                |
| Key Server                   | :       | NO                         |         |                |
| MKA Cipher Suite             | :       | AES-128-CMAC               |         |                |
| Configured MACSec Cipher Su  | ite :   | GCM-AES-XPN-128            |         |                |
| Latest SAK Status            | :       | Rx & Tx                    |         |                |
| Latest SAK AN                | :       | 0                          |         |                |
| Latest SAK KI (KN)           | :       | 69B39E87B3CBA673401E989100 | 000001  | (1)            |
| Old SAK Status               | :       | FIRST-SAK                  |         |                |
| Old SAK AN                   | :       | 0                          |         |                |
| Old SAK KI (KN)              | :       | FIRST-SAK (0)              |         |                |
| SAK Transmit Wait Time       | :       | 0s (Not waiting for any pe | ers to  | respond)       |
| SAK Retire Time              | :       | Os (No Old SAK to retire)  |         |                |
| Time to SAK Rekey            | :       | NA                         |         |                |
| Time to exit suspension      | :       | NA                         |         |                |
| MKA Policy Name              | :       | P12                        |         |                |
| Key Server Priority          | :       | 20                         |         |                |
| Delay Protection             | :       | TRUE                       |         |                |
| Replay Window Size           | :       | 100                        |         |                |
| Include ICV Indicator        | :       | TRUE                       |         |                |
| Confidentiality Offset       | :       | 0                          |         |                |
| Algorithm Agility            | :       | 80C201                     |         |                |
| SAK Cipher Suite             | :       | 0080C20001000003 (GCM-AES- | XPN-128 | )              |
| MACsec Capability            | :       | 3 (MACsec Integrity, Confi | dential | ity, & Offset) |
| MACsec Desired               | :       | YES                        |         |                |
| # of MACsec Capable Live Pee | ers     | : 1                        |         |                |
| # of MACsec Capable Live Pee | ers Rea | sponded : 0                |         |                |
| Live Peer List:              |         |                            |         |                |
|                              |         |                            |         |                |
| MI                           | MN      | Rx-SCI                     | SSCI    | KS-Priority    |
| 8F59AD6021FA3E2D5F9E6231     | 615     | 008a.96d6.194c/0001        | 2       | 20             |
| Potential Peer List:         |         |                            |         |                |
| MI                           | MN      | <br>Rx-SCI                 | ssci    | KS-Priority    |

 Peers Status:

 Last Tx MKPDU
 : 2021 May 18 13:27:56.547

 Peer Count
 : 1

 RxSCI
 : 008A96D6194C0001

 MI
 : 8F59AD6021FA3E2D5F9E6231

 Peer CAK
 : Match

 Latest Rx MKPDU
 : 2021 May 18 13:27:56.518

\_\_\_\_\_

```
RP/0/RSP0/CPU0:router#
```

If sub-interfaces are configured, the output would be as follows. In this example, the status of FALLBACK-PSK is *Secured*.

Status: Secured - Secured MKA Session with MACsec

| Local Tx-SCI                              | : 7061.7bea.1dc8/0006                             |
|-------------------------------------------|---------------------------------------------------|
| Local Tx-SSCI                             | : 1                                               |
| Interface MAC Address                     | : 7061.7bea.1dc8                                  |
| MKA Port Identifier                       | : 6                                               |
| Interface Name                            | : Hu0/0/0/0.6                                     |
| CAK Name (CKN)                            | : 9999                                            |
| CA Authentication Mode                    | : FALLBACK-PSK                                    |
| Keychain                                  | : D_tagf                                          |
| Member Identifier (MI)                    | : 1DE18714A098B80964CC651E                        |
| Message Number (MN)                       | : 6203                                            |
| Authenticator                             | : NO                                              |
| Key Server                                | : YES                                             |
| MKA Cipher Suite                          | : AES-128-CMAC                                    |
| Configured MACSec Cipher Suite            | : GCM-AES-XPN-256                                 |
| Latest SAK Status                         | : Rx & Tx                                         |
| Latest SAK AN                             | : 0                                               |
| Latest SAK KI (KN)                        | : 1DE18714A098B80964CC651E00000001 (1)            |
| Old SAK Status                            | : FIRST-SAK                                       |
| Old SAK AN                                | : 0                                               |
| Old SAK KI (KN)                           | : FIRST-SAK (0)                                   |
| SAK Transmit Wait Time                    | : Os (Not waiting for any peers to respond)       |
| SAK Retire Time                           | : Os (No Old SAK to retire)                       |
| Time to SAK Rekey                         | : 23510s                                          |
| Time to exit suspension                   | : NA                                              |
| MKA Policy Name                           | : D_tag1                                          |
| Key Server Priority                       | : 1                                               |
| Delay Protection                          | : FALSE                                           |
| Replay Window Size                        | : 1000                                            |
| Include ICV Indicator                     | : TRUE                                            |
| Confidentiality Offset                    | : 50                                              |
| Algorithm Agility                         | : 80C201                                          |
| SAK Cipher Suite                          | : 0080C20001000004 (GCM-AES-XPN-256)              |
| MACSEC Capability                         | : 3 (MACSec Integrity, Confidentiality, & Offset) |
| MACSEC Desired                            | : YES                                             |
| # of MACsec Capable Live Peers            | : 1                                               |
| <pre># of MACsec Capable Live Peers</pre> | Responded : 1                                     |

# of MACSec Suspended Peers : 0 Live Peer List: \_\_\_\_\_ Rx-SCI SSCI KS-Priority MI MN \_\_\_\_\_ 5C852D8F920306893D2BFB8F 10978 00c1.645f.2dd4/0006 2 11 Potential Peer List: \_\_\_\_\_ ΜI MN Rx-SCI SSCI KS-Priority \_\_\_\_\_ Suspended Peer List: \_\_\_\_\_ Rx-SCI SSCI Peers Status: Last Tx MKPDU : 2021 May 18 13:29:15.687 Peer Count : 1 RxSCI : 00C1645F2DD40006 ΜT : 5C852D8F920306893D2BFB8F 
 MI
 : 50852D8F920306893D2BFB8F

 Peer CAK
 : Match

 Latest Rx MKPDU
 : 2021 May 18 13:29:15.769

RP/0/RSP0/CPU0:router#

! In a VPLS network with multipoint interface, the output would be as follows:

RP/0/RSP0/CPU0:router#show macsec mka session interface Hu0/0/1/7 detail Fri May 28 07:19:11.362 UTC

MKA Detailed Status for MKA Session

Status: Secured - Secured MKA Session with MACsec

| Local Tx-SCI                              | : 6c8b.d34f.0635/0001                                                      |
|-------------------------------------------|----------------------------------------------------------------------------|
| Local Tx-SSCI                             | : 2                                                                        |
| Interface MAC Address                     | : 6c8b.d34f.0635                                                           |
| MKA Port Identifier                       | : 1                                                                        |
| Interface Name                            | : Te0/0/0/1                                                                |
| CAK Name (CKN)                            | : 5556                                                                     |
| CA Authentication Mode                    | : FALLBACK-PSK                                                             |
| Keychain                                  | : test2f                                                                   |
| Member Identifier (MI)                    | : 6D14ECCDFB70E7E0463BD509                                                 |
| Message Number (MN)                       | : 20455                                                                    |
| Authenticator                             | : NO                                                                       |
| Key Server                                | : NO                                                                       |
| MKA Cipher Suite                          | : AES-256-CMAC                                                             |
| Configured MACSec Cipher Suite            | : GCM-AES-XPN-256                                                          |
| Latest SAK Status                         | : Rx & Tx                                                                  |
| Latest SAK AN                             | : 2                                                                        |
| Latest SAK KI (KN)                        | : 1BBDDC0520C797C26AB7F1BF00000002 (2)                                     |
| Old SAK Status                            | : No Rx, No Tx                                                             |
| Old SAK AN                                | : 1                                                                        |
| Old SAK KI (KN)                           | : RETIRED (1)                                                              |
| SAK Transmit Wait Time<br>SAK Retire Time | : Os (Not waiting for any peers to respond)<br>: Os (No Old SAK to retire) |

Time to exit suspension : NA : \*DEFAULT POLICY\* MKA Policy Name Key Server Priority : 16 : FALSE : 64 Delay Protection Replay Window Size : FALSE Include ICV Indicator Confidentiality Offset : 0 : 80C201 Algorithm Agility : 0080C20001000004 (GCM-AES-XPN-256) : 3 (MACsec Integrity, Confidentiality, & Offset) SAK Cipher Suite MACsec Capability MACsec Desired : YES # of MACsec Capable Live Peers : 2 # of MACsec Capable Live Peers Responded : 0 Live Peer List: \_\_\_\_\_ MI MN Rx-SCI SSCI KS-Priority \_\_\_\_\_ 1BBDDC0520C797C26AB7F1BF19997008a.96d6.194c/0001316B25B1000CC6FAE92D1F85738139dc77.4c3e.59c3/0001116 Potential Peer List: \_\_\_\_\_ MN Rx-SCI SSCI KS-Priority МТ \_\_\_\_\_ Peers Status: Last Tx MKPDU : 2021 May 28 07:19:10.153 : 2 Peer Count RxSCI : 008A96D6194C0001 : 1BBDDC0520C797C26AB7F1BF MI 
 Peer CAK
 : Match

 Latest Rx MKPDU
 : 2021 May 28 07:19:09.960
 : DC774C3E59C30001 RxSCT ΜT Peer CAK : B25B1000CC6FAE92D1F85738 : Match : 2021 May 28 07:19:10.180 Latest Rx MKPDU

RP/0/RSP0/CPU0:router#

RP/0/RSP0/CPU0:router#show macsec mka session interface Hu0/0/1/7.1 detail

Local Tx-SCT : 7061.7bff.e5e8/0001 Local Tx-SSCI : 2 Interface MAC Address : 7061.7bff.e5e8 MKA Port Identifier : 1 Interface Name : Hu0/0/1/7.1 CAK Name (CKN) : 5556 : FALLBACK-PSK CA Authentication Mode Keychain : test22f Member Identifier (MI) : 8FF3D1BBF09EA4AD6A0FC1B5 : 81 : NO Message Number (MN) Authenticator : YES Key Server

MKA Cipher Suite : AES-256-CMAC Configured MACSec Cipher Suite : GCM-AES-XPN-256 Latest SAK Status : Rx & Tx Latest SAK AN : 3 : 8FF3D1BBF09EA4AD6A0FC1B500000002 (2) : No Rx, No Tx Latest SAK KI (KN) Old SAK Status : 2 Old SAK AN Old SAK KI (KN) : RETIRED (1) SAK Transmit Wait Time: 0s (Not waiting for any peers to respond)SAK Retire Time: 0s (No Old SAK to retire) : us (No : 17930s Time to SAK Rekey Time to exit suspension : NA : P123 MKA Policy Name Key Server Priority : 10 : FALSE Delay Protection Replay Window Size : 64 Include ICV Indicator : FALSE Confidentiality Offset : 30 Algorithm Agility : 80C201 SAK Cipher Suite : 0080C20001000004 (GCM-AES-XPN-256) : 3 (MACsec Integrity, Confidentiality, & Offset) MACsec Capability MACsec Desired : YES # of MACsec Capable Live Peers : 2 # of MACsec Capable Live Peers Responded : 2 # of MACSec Suspended Peers : 0 Live Peer List: \_\_\_\_\_ MN Rx-SCI SSCI KS-Priority MI \_\_\_\_\_ 6BCF91135F807CB9F57DDAAA61dc77.4c3e.5b05/0001124D81CFE93D07E932DDC33666E4400a7.4250.56c2/0001325 Potential Peer List: \_\_\_\_\_ MN Rx-SCI SSCI KS-Priority MI \_\_\_\_\_ Suspended Peer List: \_\_\_\_\_ Rx-SCI SSCI \_\_\_\_\_ \_\_\_\_\_ Peers Status: : 2021 May 28 13:16:50.992 Last Tx MKPDU : 2 Peer Count RxSCI : DC774C3E5B050001 : 6BCF91135F807CB9F57DDAAA МТ 
 MI
 : 0BCF91135F007CB9F57DDAAA

 Peer CAK
 : Match

 Latest Rx MKPDU
 : 2021 May 28 13:16:51.312
 RxSCI : 00A7425056C20001 : D81CFE : Match Latest Rx MKPDU ?/0/RSP0/CPUC MI : D81CFE93D07E932DDC33666E : 2021 May 28 13:16:50.945

RP/0/RSP0/CPU0:router#

**Step 5** Verify the MACsec session counter statistics.

#### Example:

RP/0/RSP0/CPU0:router# show macsec mka statistics interface Fo0/0/0/1/0

MKA Statistics for Session on interface (Fo0/0/0/1/0) \_\_\_\_\_ Reauthentication Attempts.. 0 CA Statistics Pairwise CAKs Derived... 0 Pairwise CAK Rekeys..... 0 Group CAKs Generated.... 0 Group CAKs Received..... 0 SA Statistics SAKs Generated..... 3 SAKs Rekeyed..... 2 SAKs Received..... 0 SAK Responses Received.. 3 MKPDU Statistics MKPDUs Transmitted..... 5425 "Distributed SAK".. 8 "Distributed CAK".. 0 MKPDUs Validated & Rx... 4932 "Distributed SAK".. 0 "Distributed CAK".. 0 MKA IDB Statistics MKPDUs Tx Success..... 5425 MKPDUs Tx Fail..... 0 MKPDUS Tx Pkt build fail... 0 MKPDUs Rx CA Not found..... 0 MKPDUs Rx Error..... 0 MKPDUs Rx Success..... 4932 MKPDU Failures MKPDU Rx Validation (ICV)..... 0 MKPDU Rx Bad Peer MN..... 0 MKPDU Rx Non-recent Peerlist MN..... 0 MKPDU Rx Drop SAKUSE, KN mismatch..... 0 MKPDU Rx Drop SAKUSE, Rx Not Set..... 0 MKPDU Rx Drop SAKUSE, Key MI mismatch.. 0 MKPDU Rx Drop SAKUSE, AN Not in Use.... 0 MKPDU Rx Drop SAKUSE, KS Rx/Tx Not Set. 0 SAK Failures SAK Generation..... 0 Hash Key Generation..... 0 SAK Encryption/Wrap..... 0 SAK Decryption/Unwrap..... 0

! If sub-interfaces are configured, the output would be as follows:

RP/0/RSP0/CPU0:router# show macsec mka statistics interface Fo0/0/0/1/1.8

MKA Statistics for Session on interface (Fo0/0/0/1/1.8) Reauthentication Attempts.. 0

```
CA Statistics
  Pairwise CAKs Derived... 0
  Pairwise CAK Rekeys..... 0
  Group CAKs Generated.... 0
  Group CAKs Received.... 0
SA Statistics
  SAKs Generated..... 0
  SAKs Rekeyed..... 0
  SAKs Received..... 9
  SAK Responses Received.. 0
MKPDU Statistics
  MKPDUs Transmitted..... 1973
     "Distributed SAK".. 0
     "Distributed CAK".. 0
  MKPDUs Validated & Rx... 1965
     "Distributed SAK".. 9
     "Distributed CAK".. 0
MKA IDB Statistics
  MKPDUs Tx Success..... 1973
  MKPDUs Tx Fail..... 0
  MKPDUS Tx Pkt build fail... 0
  MKPDUs Rx CA Not found..... 0
  MKPDUs Rx Error.....
                             0
  MKPDUs Rx Success..... 1965
```

#### ! In a VPLS network with a mulitpoint interface, the output would be as follows:

RP/0/RSP0/CPU0:router# show macsec mka statistics interface FortyGigE0/0/0/1/0.1

MKA Statistics for Session on interface (Fo0/0/0/1/0.1)

```
Reauthentication Attempts.. 0
CA Statistics
  Pairwise CAKs Derived... 0
  Pairwise CAK Rekeys..... 0
  Group CAKs Generated.... 0
  Group CAKs Received..... 0
SA Statistics
  SAKs Generated..... 0
  SAKs Rekeyed..... 0
  SAKs Received..... 2
  SAK Responses Received.. 0
MKPDU Statistics
  MKPDUs Transmitted..... 1608
     "Distributed SAK".. 0
     "Distributed CAK".. 0
  MKPDUs Validated & Rx... 406
     "Distributed SAK".. 2
     "Distributed CAK".. 0
MKA IDB Statistics
  MKPDUs Tx Success..... 1608
  MKPDUs Tx Fail..... 0
  MKPDUS Tx Pkt build fail... 0
  MKPDUs Rx CA Not found..... 0
  MKPDUs Rx Error..... 0
  MKPDUs Rx Success..... 1802
```

The counters display the MACsec PDUs transmitted, validated, and received. The output also displays transmission errors, if any.

This completes the verification of MACsec encryption on the IOS-XR.

## Verifying MACsec Encryption on ASR 9000

MACsec encryption on the router hardware can be verified by running relevant commands in the Privileged Executive Mode.

To verify if MACsec encryption has been correctly configured, follow these steps.

### **SUMMARY STEPS**

- **1.** Verify the MACsec encryption and hardware interface descriptor block (IDB) information on the interface.
- **2.** Use the IDB handle retrieved from Step 1 to verify the platform hardware information.
- **3.** Use the Transmitter SA retrieved from Step 2 to verify the MACsec SA information programmed in the hardware.
- **4.** Verify the MACsec Secure Channel (SC) information programmed in the hardware.

#### **DETAILED STEPS**

**Step 1** Verify the MACsec encryption and hardware interface descriptor block (IDB) information on the interface.

#### **Example:**

RP/0/RSP0/CPU0:router# show macsec ea idb interface Fo0/0/0/1/0

```
IDB Details:
if_sname : Fo0/0/0/1/0
if handle : 0x3480
Replay window size : 64
Local MAC : 00:1d:e5:e9:aa:39
Rx SC Option(s) : Validate-Frames Replay-Protect
Tx SC Option(s) : Protect-Frames Always-Include-SCI
Security Policy : MUST SECURE
Sectag offset : 8
VLAN : Outer tag (etype=0x8100, id=1, priority=0, cfi=0): Inner tag (etype=0x8100, id=1, priority=0,
cfi=0)
Rx SC 1
Rx SCI : 001de5e9b1bf0019
Peer MAC : 00:1d:e5:e9:b1:bf
Stale : NO
SAK Data
SAK[0] : ***
SAK Len : 32
HashKey[0] : ***
HashKey Len : 16
Conf offset : 30
Cipher Suite : GCM-AES-XPN-256
CtxSalt[0] : 83 c3 7b ad 7b 6f 63 16 09 8f f3 d2
Rx SA Program Req[0]: 2015 Oct 09 15:20:53.082
Rx SA Program Rsp[0]: 2015 Oct 09 15:20:53.092
Tx SC
Tx SCI : 001de5e9aa39001a
Active AN : 0
Old AN : 255
Next PN : 1, 0, 0, 0
SAK Data
SAK[0] : ***
SAK Len : 32
```

HashKey[0] : \*\*\* HashKey Len : 16 Conf offset : 30 Cipher Suite : GCM-AES-XPN-256 CtxSalt[0] : 83 c3 7b ae 7b 6f 63 16 09 8f f3 d2 Tx SA Program Req[0]: 2015 Oct 09 15:20:55.053 Tx SA Program Rsp[0]: 2015 Oct 09 15:20:55.064

#### ! When more than 1 RX SA is configured in P2MP networks, the output would be as follows:

| RP/0/RSP0/CPU0:router# | show | <pre>macsec ea idb interface FortyGigE0/0/0/1/0.1</pre> |
|------------------------|------|---------------------------------------------------------|
| if spame               |      |                                                         |
| if handle              | :    | 022040                                                  |
| Poplay window size     | :    | 1024                                                    |
| Logal MAC              | :    | 1024<br>00.00.f1.72.41.23                               |
| By SC Option(c)        | :    | Validato-Frames Benlaw-Drotost                          |
| Tx SC Option(s)        | :    | Protect-Frames Always-Include-SCI                       |
| Security Policy        | :    | MILCT SECURE                                            |
| Sectar offset          | :    | 8                                                       |
| VI.AN                  | :    | Outer tag (etype=0x8100 id=1 priority=0 cfi=0)          |
| V 111 11 1             | :    | Inner tag (etype=0x8100, id=1, priority=0, cfi=0)       |
| Bx SC 1                | •    | inner dag (despe onorod) ia i, priority o, err o,       |
| Bx SCT                 |      | 001de5e9f3290001                                        |
| Peer MAC               |      | 00:1d:e5:e9:f3:29                                       |
| Stale                  |      | NO                                                      |
| SAK Data               | •    |                                                         |
| SAK[1]                 | :    | * * *                                                   |
|                        |      |                                                         |
| SAK Len                | :    | 32                                                      |
| HashKev[1]             |      | ***                                                     |
| HashKev Len            |      | 16                                                      |
| Conf offset            | :    | 50                                                      |
| Cipher Suite           | :    | GCM-AES-XPN-256                                         |
| CtxSalt[1]             | :    | ae ca 99 2b 7f 5b 0b de f7 c9 fc 67                     |
| Rx SC 2                |      |                                                         |
| Rx SCI                 | :    | 001de5e9b1bf0001                                        |
| Peer MAC               | :    | 00:1d:e5:e9:b1:bf                                       |
| Stale                  | :    | NO                                                      |
| SAK Data               |      |                                                         |
| SAK [1]                | :    | ***                                                     |
| SAK Len                | :    | 32                                                      |
| HashKev[1]             | :    | * * *                                                   |
| HashKey Len            | :    | 16                                                      |
| Conf offset            | :    | 50                                                      |
| Cipher Suite           | :    | GCM-AES-XPN-256                                         |
| CtxSalt[1]             | :    | ae ca 99 2a 7f 5b 0b de f7 c9 fc 67                     |
| Tx SC                  |      |                                                         |
| Tx SCI                 | :    | e0acf17241230001                                        |
| Active AN              | :    | 1                                                       |
| Old AN                 | :    | 0                                                       |
| Next PN                | :    | 1, 1, 0, 0                                              |
| SAK Data               |      |                                                         |
| SAK[1]                 | :    | ***                                                     |
| SAK Len                | •    | 32                                                      |
| HashKev[1]             |      | <br>***                                                 |
| HashKey Len            |      | 16                                                      |
| Conf offset            |      | 50                                                      |
| Cipher Suite           | :    | GCM-AES-XPN-256                                         |
| CtxSalt[1]             | :    | ae ca 99 28 7f 5b 0b de f7 c9 fc 67                     |

The **if\_handle** field provides the IDB instance location.

The Replay window size field displays the configured window size.

The **Security Policy** field displays the configured security policy.

The Local Mac field displays the MAC address of the router.

The **Peer Mac** field displays the MAC address of the peer. This confirms that a peer relationship has been formed between the two routers.

**Step 2** Use the IDB handle retrieved from Step 1 to verify the platform hardware information.

#### Example:

```
RP/0/RSP0/CPU0:router# show macsec ea platform hardware
idb location 0/0/CPU0 | b 3480
if_handle : 0x00003480
NPPort : 099 [0x063]
LdaPort : 016 [0x010] SerdesPort : 000 [0x000]
NetSoftPort : 061 [0x03d] SysSoftPort : 062 [0x03e]
Active AN : 0x0000000 Idle AN : 0x000000ff
Match-All Tx SA : 0x80010001 Match-All Rx SA : 0x00010001
Match-All Tx Flow : 0x80010001 Match-All Rx SA : 0x00010001
Match-All Tx Flow : 0x8000003 Match-All Rx Flow : 0x00000003
Bypass Tx SA : 0x8000000 Bypass Rx SA : 0x00000000
Tx SA[0] : 0x80020002 Tx Flow[0] : 0x8000000c
Tx SA[1] : 0xfffffff Tx Flow[1] : 0xfffffff
Tx SA[2] : 0xfffffff Tx Flow[2] : 0xfffffff
Tx SA[3] : 0xfffffff Tx Flow[3] : 0xfffffff
```

Rx SA[0] : 0x00020002 Rx Flow[0] : 0x0000000c Rx SA[1] : 0xffffffff Rx Flow[1] : 0xffffffff Rx SA[2] : 0xffffffff Rx Flow[2] : 0xffffffff Rx SA[3] : 0xffffffff Rx Flow[3] : 0xffffffff

## **Step 3** Use the Transmitter SA retrieved from Step 2 to verify the MACsec SA information programmed in the hardware.

## Example:

```
RP/0/RSP0/CPU0:router# show macsec ea platform hardware sa
0x80020002 interface Fo0/0/0/1/0 location 0/0/CPU0
MACSEC HW SA Details:
Action Type : 0x00000003
Direction : Egress
```

The output displays the details of the encryption, such as the AES key, the Auth key, and other parameters.

**Step 4** Verify the MACsec Secure Channel (SC) information programmed in the hardware.

#### Example:

RP/0/RSP0/CPU0:router# show macsec ea platform hardware msc interface Fo0/0/0/1/0 location 0/0/CPU0

```
MACSEC HW Cfg Details:
Mode : 0x5
Counter Clear on Read : 0x0
SA Fail Mask : Oxffff
VlanCounter Update : 0x1
Global SecFail Mask : 0xfffffff
Latency : 0xff
StaticBypass : 0x0
Should secure : 0x0
Global Frame Validation : 0x2
Ctrl Pkt CC Bypass : 0x1
NonCtrl Pkt CC Bypass : 0x1
Sequence Number Threshold : 0xbffffb8
Sequence Number Threshold 64bit : 0x000002ffffffffd
Non Matching Non Control Pkts Programming
      Untagged : Bypass: 0x0 DestPort : 0x2, DropType : 0x2
      Tagged : Bypass: 0x0 DestPort : 0x2, DropType : 0x2
      BadTagged : Bypass: 0x0 DestPort : 0x2, DropType : 0x2
      KayTagged : Bypass: 0x0 DestPort : 0x2, DropType : 0x2
Non Matching Control Pkts Programming
      Untagged : Bypass: 0x1 DestPort : 0x2, DropType : 0xfffffff
      Tagged : Bypass: 0x0 DestPort : 0x2, DropType : 0x2
      BadTagged : Bypass: 0x0 DestPort : 0x2, DropType : 0x2
      KayTagged : Bypass: 0x0 DestPort : 0x2, DropType : 0x2
```

This completes the verification of MACsec encryption on the router hardware.

This completes the configuration and verification of MACsec encryption.

# **Configuring and Verifying MACsec Encryption as a Service**

This section describes how MACsec can be implemented as a service in a L2VPN or L3VPN setup.

Note

MACsec encryption is not supported on interface bundles, but is supported on member links .

### Use Case 1: MACsec in an L2VPN Topology

In this topology, MACsec is configured on the PE router (with the interfaces facing the CE router) to provide crypto or encryption service on the PE router as a premium service for selected traffic on the WAN core. The interfaces can be physical ethernet interfaces or VLAN sub-interfaces. The customer can select the traffic that will be part of the encryption.

The following figure illustrates the use of MACsec as a service in an L2VPN network:

Figure 8: MACsec in an L2VPN topology

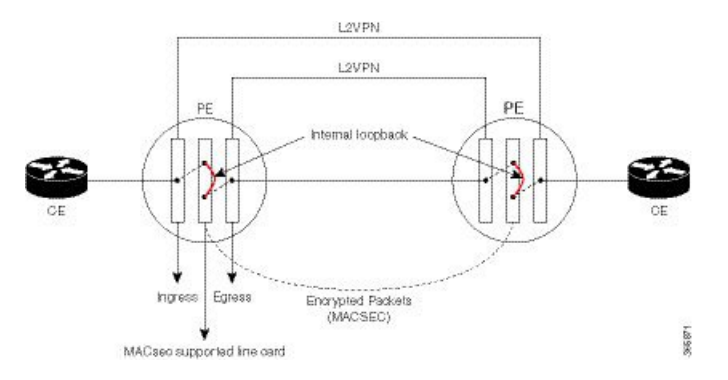

The data transferred between the CE router and the PE router are not encrypted. The data in clear format is sent to the access port of the PE router.

The PE router ports that receive traffic from CE routers divert the traffic using L2 local switching to the line card configured to perform encryption. The MACsec configuration creates internal loopback to the port configured for L2VPN to the opposite PE. After this, the packets are sent completely encrypted to the opposite PE router.

#### Use Case 2: MACsec in an L3VPN Topology

The following figure illustrates the use of MACsec as a service in an L3VPN environment. The topology is similar to an L2VPN set up where MACsec is configured on the PE router (where the interfaces facing the CE router) to provide crypto or encryption services on the PE router as a premium service for selected traffic on the WAN core.

#### Figure 9:

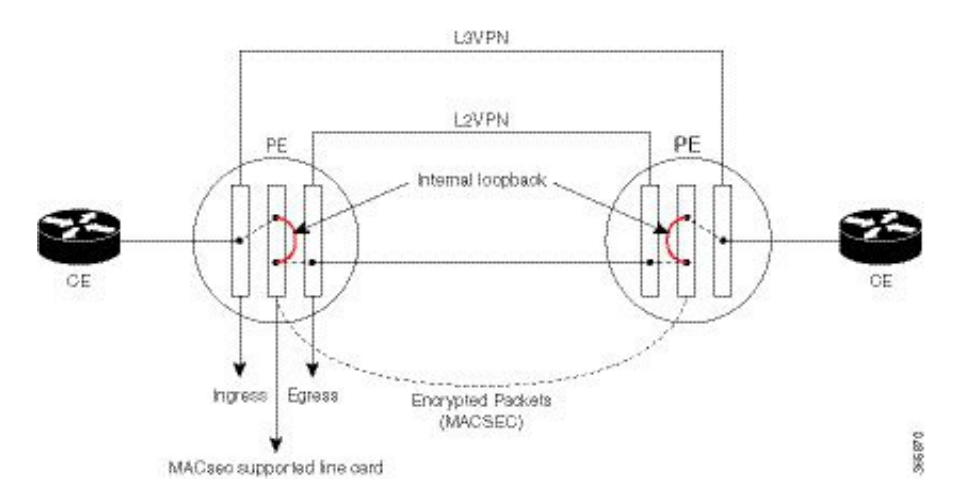

The data transferred between the CE router and the PE router is not encrypted. The data is sent in clear-text format to the PE router access port. The PE router for each sub-interface distinguishes whether the data is part of MACsec encrypted service.

The PE router ports that receive traffic from CE routers divert the traffic using L3 local switching to the line card port configured to do encryption. The MACsec configuration creates internal loopback to the port configured for L2VPN to the opposite PE router. After this, the packets are sent completely encrypted to the opposite PE.

#### Restrictions

Ports usage for encryption on the line card must meet the following criteria:

- The ports must be TenGigE interfaces.
- Both the ports must belong either to an A9K-MPA-20X10GE MPA, or they must be breakout interfaces from one of the A9K-8X100GE-SE, A9K-8X100GE-TR, A9K-4X100GE-SE, or A9K-4X100GE-TR line cards.
- If the interfaces belong to A9K-MPA-20x10GE line card, then both the interfaces must be either in port range 0-9, or in port range 10-19. One interface from range 0-9 and other from 10-19 must not be selected.
- If the interfaces are breakout interfaces, then both of them must belong to the same HundredGigE port.

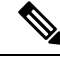

**Note** These restrictions apply only to MACsec interfaces. These restrictions do not apply to the CE or core-facing interfaces.

## **Configuring MACsec as a Service**

## **SUMMARY STEPS**

- **1.** Enter interface configuration mode.
- **2.** Configure the MACsec service.
- 3. Commit your configuration and exit global configuration mode.
- 4. Confirm the MACsec policy configuration.

## **DETAILED STEPS**

**Step 1** Enter interface configuration mode.

#### Example:

RP/0/RSP/CPU0:router# interface <interface> 15.10 l2transport RP/0/RSP0/CPU0:router(config-subif)# encapsulation dot1q 10

#### **Step 2** Configure the MACsec service.

#### Example:

RP/0/RSP0/CPU0:router(config-subif)# macsec-service decrypt-port <intf>17.10 psk-keychain
<keychain\_name> [policy <macsec\_policy>]

#### **Step 3** Commit your configuration and exit global configuration mode.

#### **Example:**

RP/0/RSP0/CPU0:router# commit
RP/0/RSP0/CPU0:router# exit

## **Step 4** Confirm the MACsec policy configuration.

#### Example:

```
RP/0/RSP0/CPU0:router#
show running-config interface <interface> 15.10
interface <interface> 15.10
macsec-service decrypt-port <intf>17.10 psk-keychain <keychain_name> [policy <macsec_policy>]
encapsulation dot1q 10
```

## **Configuring MACsec Service for L2VPN Network**

Configuring the MACsec service for L2VPN network, involves the following steps:

## **SUMMARY STEPS**

- **1.** Enter global configuration mode.
- 2. Enter interface configuration mode and configure port facing the CE router.
- **3.** Enable MACsec service.
- **4.** Configure service port.
- 5. Configure the X connect group between ports.
- 6. Connect the ports.

## **DETAILED STEPS**

**Step 1** Enter global configuration mode.

## Example:

RP/0/RSP0/CPU0:router# configure

**Step 2** Enter interface configuration mode and configure port facing the CE router.

The interface can be a physical interface or a VLAN sub-interface.

#### Example:

RP/0/RSP0/CPU0:router(config)# interface <interface>15.10 l2transport encapsulation dot1q 10

**Step 3** Enable MACsec service.

## **Example:**

RP/0/RSP0/CPU0:router(config-if)# interface <interface>16.10 l2transport
encapsulation dot1q 10
macsec-service decrypt-port <intf>17.10 psk-keychain <keychain name> [policy <macsec policy>]

#### **Step 4** Configure service port.

#### **Example:**

```
RP/0/RSP0/CPU0:router(config-if)# interface <interface>17.10 l2transport
encapsulation dot1q 10
```

#### **Step 5** Configure the X connect group between ports.

#### Example:

```
RP/0/RSP0/CPU0:router(config-if)# 12vpn
xconnect group local_macsec
    p2p local_macsec
    interface <interface>15.10
    interface <interface>16.10
```

#### **Step 6** Connect the ports.

#### Example:

```
RP/0/RSP0/CPU0:router(config-if)l2vpn
xconnect group ext_macsec
    p2p ext_macsec
    interface <interface>17.10
    neighbor ipv4 <a.b.c.d> pw-id <num>
!
```

## **Configuring MACsec Service for L3VPN Network**

Configuring the MACsec service for L3VPN network, involves the following steps:

## **SUMMARY STEPS**

- **1.** Enter global configuration mode.
- 2. Enter interface configuration mode and configure port facing the CE router
- **3.** Configure the PE1 router with virtual routing details.
- **4.** Enable MACsec service.
- **5.** Configure service port.
- **6.** Configure the X connect between ports.
- 7. Configure ports.
- **8.** Configure OSPF on the core interface.
- **9.** Configure MPLS on the core interface.

## **DETAILED STEPS**

**Step 1** Enter global configuration mode.

#### Example:

RP/0/RSP0/CPU0:router# configure

## **Step 2** Enter interface configuration mode and configure port facing the CE router

#### Example:

```
RP/0/RSP0/CPU0:router(config-if)# interface TenGigE0/4/0/0.1
ipv4 address 161.1.1.1 255.255.255.0
encapsulation dot1q 1
```

#### **Step 3** Configure the PE1 router with virtual routing details.

#### **Example:**

```
RP/0/RSP0/CPU0:router(config-if)# interface TenGigE0/3/0/0/1.1
vrf vrf_1
ipv4 address 161.1.1.2 255.255.255.0
encapsulation dot1q 1
```

#### **Step 4** Enable MACsec service.

#### Example:

```
RP/0/RSP0/CPU0:router(config-if)# interface TenGigE0/3/0/0/2.1
vrf vrf_1
ipv4 address 181.1.1.1 255.255.255.0
macsec-service decrypt-port TenGigE0/3/0/0/3.1 psk-keychain script_key_chain1
encapsulation dot1q 1
```

#### **Step 5** Configure service port.

#### Example:

```
RP/0/RSP0/CPU0:router(config-if)#interface TenGigE0/3/0/0/3.1 l2transport
encapsulation dotlq 1
!
```

## **Step 6** Configure the Xconnect between ports.

#### Example:

```
RP/0/RSP0/CPU0:router#configure
RP/0/RSP0/CPU0:router(config)#l2vpn
xconnect group l3serv_xc_gp_1
    p2p l3serv_xc_p2p_1
    interface TenGigE0/3/0/0/3.1
    neighbor ipv4 3.3.3.3 pw-id 1
    !
    !
```

### **Step 7** Configure ports.

#### Example:

```
RP/0/RSP0/CPU0:router#(config)
router bgp 100
bgp router-id 2.2.2.2
address-family ipv4 unicast
!
address-family vpnv4 unicast
```

```
!
neighbor 3.3.3.3
remote-as 100
update-source Loopback1
address-family vpnv4 unicast
 !
1
vrf vrf 1
rd 1234:1
address-family ipv4 unicast
 redistribute connected
  redistribute static
neighbor 181.1.1.2
 remote-as 100
  address-family ipv4 unicast
  1
 1
!
```

**Step 8** Configure OSPF on the core interface.

#### Example:

```
RP/0/RSP0/CPU0:router#
macsec-PE1#sh run router ospf
router ospf core
router-id 2.2.2.2
redistribute connected
redistribute static
area 0
interface Loopback1
!
interface TenGigE0/1/0/1
!
!
```

**Step 9** Configure MPLS on the core interface.

#### **Example:**

```
RP/0/RSP0/CPU0:router#
mpls ldp
graceful-restart
router-id 2.2.2.2
interface TenGigE0/1/0/1
!
```

## **Applying MACsec Service Configuration on an Interface**

The MACsec service configuration is applied to the host-facing interface of a CE router.

### SUMMARY STEPS

- **1.** Enter the global configuration mode.
- 2. Enter the interface configuration mode.

- 3. If you are configuring VLAN sub-interfaces, configure the encapsulation as shown.
- 4. Apply the MACsec service configuration on an interface.
- **5.** Commit your configuration.

## **DETAILED STEPS**

| Step 1 | Enter the global configuration mode.                                                                                                    |
|--------|----------------------------------------------------------------------------------------------------|
|        | Example:                                                                                                    |
|        | RP/0/RSP0/CPU0:router# configure                                                                                                    |
| Step 2 | Enter the interface configuration mode.                                                                                                    |
|        | The interface can be a physical interface or a VLAN sub-interface.                                                                                                    |
|        | Example:                                                                                                    |
|        | RP/0/RSP0/CPU0:router(config)# interface Te0/3/0/1/4                                                                                                    |
| Step 3 | If you are configuring VLAN sub-interfaces, configure the encapsulation as shown.                                                                                             |
|        | Example:                                                                                                    |
|        | <pre>! For 802.1q encapsulation with a single tag RP/0/RSP0/CPU0:router(config-if)# encapsulation dot1q 5</pre>                                                               |
|        | <pre>! For 802.1q encapsulation with double tags RP/0/RSP0/CPU0:router(config-if)# encapsulation dot1q 3 second-dot1q 4</pre>                                                 |
|        | <pre>! For 802.1ad encapsulation with a single tag RP/0/RSP0/CPU0:router(config-if)# encapsulation dot1ad 5</pre>                                                             |
|        | <pre>! For 802.1ad encapsulation with double tags RP/0/RSP0/CPU0:router(config-if)# encapsulation dot1ad 3 dot1ad 4</pre>                                                     |
| Step 4 | Apply the MACsec service configuration on an interface.                                                                                                    |
|        | To apply MACsec service configuration on an interface, use the following configuration.                                                                                       |
|        | Example:                                                                                                    |
|        | RP/0/RSP0/CPU0:router(config-if)# macsec-service decrypt-port TenGigE0/3/0/1/5 psk-keychain<br>script_key_chain1 policy mk_xpn_1tag<br>RP/0/RSP0/CPU0:router(config-if)# exit |
| Step 5 | Commit your configuration.                                                                                                    |
|        | Example:                                                                                                    |

RP/0/RSP0/CPU0:router(config) # commit

# **Verifying MACsec Encryption on IOS XR**

MACsec encryption on IOS XR can be verified by running relevant commands in the Privileged Executive Mode. The verification steps are the same for MACsec encryption on L2VPN or L3VPN network.

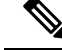

**Note** With the introduction of active fallback functionality in Cisco IOS XR Software Release 7.1.2 (Release 6.7.2 for 32-bit Cisco IOS XR platforms), the output of various MACsec show commands include the fallback PSK entry as well.

To verify if MACsec encryption has been correctly configured, follow these steps.

## **SUMMARY STEPS**

- **1.** Verify the MACsec policy configuration.
- 2. Verify the MACsec configuration on the respective interface.
- **3.** Verify whether the interface of the router is peering with its neighbor after MACsec configuration
- 4. Verify whether the MKA session is secured with MACsec on the respective interface.
- **5.** Verify the MACsec session counter statistics.

#### **DETAILED STEPS**

**Step 1** Verify the MACsec policy configuration.

#### **Example:**

RP/0/RSP0/CPU0:router#show macsec policy mac\_policy

| Policy     | Cipher          | Key-Svr  | Window | Conf   |
|------------|-----------------|----------|--------|--------|
| name       | Suite           | Priority | Size   | Offset |
|            |                 |          |        |        |
| mac policy | GCM-AES-XPN-256 | 0        | 64     | 30     |

If the values you see are different from the ones you configured, then check your configuration by running the **show run macsec-policy** command.

**Step 2** Verify the MACsec configuration on the respective interface.

You can verify the MACsec encryption on the configured interface bundle (MPLS network), P2MP interface (VPLS network), or VLAN sub-interface (EoMPLS PW network).

#### **Example:**

Before the introduction of active fallback functionality:

RP/0/RSP0/CPU0:router#**show macsec mka summary** NODE: node0\_0\_CPU0 Interface Status Cipher Suite KeyChain = 0/0/0/1/0

~

| F00/0/0/1/0                        | Secured                          |             | GCM-AES-XPN-256 | mac_cnain |
|------------------------------------|----------------------------------|-------------|-----------------|-----------|
| Total MACSec<br>Secured<br>Pending | Sessions<br>Sessions<br>Sessions | :<br>:<br>: | 1<br>1<br>0     |           |
|                                    |                                  |             |                 |           |

RP/0/RSP0/CPU0:router#show macsec mka session interface Fo0/0/0/1/0

| Interface-Name | Local-TxSCI         | #Peers | Status  | Key-Server |
|----------------|---------------------|--------|---------|------------|
| Fo0/0/0/1/0    | d46d.5023.3709/0001 | 1      | Secured | YES        |

! If sub-interfaces are configured, the output would be as follows:

RP/0/RSP0/CPU0:router#show macsec mka session interface Fo0/0/0/1/1.8

|               |                     | === |       |         |            |
|---------------|---------------------|-----|-------|---------|------------|
| Interface     | Local-TxSCI         | #   | Peers | Status  | Key-Server |
|               |                     | === |       |         |            |
| Fo0/0/0/1/1.8 | e0ac.f172.4124/001d |     | 1     | Secured | Yes        |

### With the introduction of active fallback functionality:

The following is a sample output that displays active fallback PSK entry as well:

#### RP/0/RSP0/CPU0:router#show macsec mka summary

| Interface-Name                                                                   | Status                   | Cipher-Suite                                          | KeyChain                  | PSK/EAP             | CKN          |
|----------------------------------------------------------------------------------|--------------------------|-------------------------------------------------------|---------------------------|---------------------|--------------|
| F00/0/0/1/0<br>F00/0/0/1/0                                                       | Secured<br>Active        | GCM-AES-XPN-256<br>GCM-AES-XPN-256<br>GCM-AES-XPN-256 | mac_chain<br>mac_chain_fb | PRIMARY<br>FALLBACK | 5555<br>5556 |
| Total MACSec Sessions<br>Secured Sessions<br>Pending Sessions<br>Active Sessions | : 2<br>: 1<br>: 0<br>: 1 |                                                       |                           |                     |              |

| Interface-Name | Local-TxSCI         | #Peers | Status  | Key-Server | PSK/EAP  | CKN  | _ |
|----------------|---------------------|--------|---------|------------|----------|------|---|
| Fo0/0/0/1/0    | d46d.5023.3709/0001 | 1      | Secured | YES        | PRIMARY  | 5555 |   |
| Fo0/0/0/1/0    | d46d.5023.3709/0001 | 1      | Active  | YES        | FALLBACK | 5556 |   |

The **Status** field in the output confirms that the respective interface is **Secured**. If MACsec encryption is not successfully configured, you will see a status such as **Pending** or **Init**.

**Note** In the VPLS network, because of the configuration on a multi-point interface, the number of live peers displayed is more than 1.

Run the show run macsec-policy command in the privileged executive mode to troubleshoot the configuration entered.

**Step 3** Verify whether the interface of the router is peering with its neighbor after MACsec configuration

#### **Example:**

RP/0/RSP0/CPU0:router#show macsec mka session

| NODE: node0_                 | 0_CPU0              |   |       |         |            |
|------------------------------|---------------------|---|-------|---------|------------|
|                              |                     |   |       |         |            |
| Interface                    | Local-TxSCI         | # | Peers | Status  | Key-Server |
|                              |                     |   |       |         |            |
| <b>T</b> - 0 / 0 / 0 / 1 / 0 | 0011 00/0005        |   | 1     |         | VEO        |
| F00/0/0/1/0                  | 001d.ese9.aa39/0005 |   | T     | Secured | YES        |
|                              |                     |   |       |         |            |

The following is a sample output that displays active fallback PSK entry as well:

Router**#show macsec mka session** Wed Apr 28 01:59:39.478 UTC

NODE: node0\_1\_CPU0

| Interface-Name | Local-TxSCI         | #Peers | Status  | Key-Server | PSK/EAP  | <br>CKN |
|----------------|---------------------|--------|---------|------------|----------|---------|
| F00/0/0/1/0    | 001d.e5e9.aa39/0005 | 1      | Secured | NO         | PRIMARY  | 1234    |
| F00/0/0/1/0    | 001d.e5e9.aa39/0005 | 1      | Active  | NO         | FALLBACK | 1111    |

The **#Peers** field in the output confirms the presence of the peer you have configured on the physical interface, **Fo0/0/0/1/0**. If the number of peers is not reflected accurately in this output, run the **show run** command and verify the peer configuration on the interface.

- **Note** If the MKA session status is shown as **Secured** with **0** (**Zero**) peer count, this means that the link is locally secured (Tx). This is because of MKA peer loss caused by **No Rx Packets (MKA Packet)** from that peer.
- **Note** In the VPLS network, because of the configuration on a multipoint interface, the number of live peers displayed is more than 1.

```
Router#show macsec mka session
```

Fri May 28 07:18:45.726 UTC

| NODE: node0_0_CPU | 10                  |        |         |            |          |      |
|-------------------|---------------------|--------|---------|------------|----------|------|
| Interface-Name    | Local-TxSCI         | #Peers | Status  | Key-Server | PSK/EAP  | CKN  |
| Te0/0/0/1         | 6c8b.d34f.0635/0001 | 2      | Secured | NO         | FALLBACK | 5556 |

**Step 4** Verify whether the MKA session is secured with MACsec on the respective interface.

#### Example:

#### Before the introduction of active fallback functionality:

```
RP/0/RSP0/CPU0:router#show macsec mka session interface Fo0/0/0/1/0 detail MKA Detailed Status for MKA Session
```

| Status: SECURED - Secur | ed MKA Session with MACsec               |
|-------------------------|------------------------------------------|
| Local Tx-SCI            | : 001d.e5e9.aa39/0005                    |
| Local Tx-SSCI           | : 1                                      |
| Interface MAC Address   | : 001d.e5e9.aa39                         |
| MKA Port Identifier     | : 1                                      |
| Interface Name          | : Fo0/0/0/1/0                            |
| CAK Name (CKN)          | : 10200000000000000000000000000000000000 |
| Member Identifier (MI)  | : A880BB45B9CE01584535F239               |
| Message Number (MN)     | : 5382                                   |
| Authenticator           | : NO                                     |
| Key Server              | : YES                                    |
| MKA Cipher Suite        | : AES-128-CMAC                           |
| Latest SAK Status       | : Rx & Tx                                |
| Latest SAK AN           | : 0                                      |

| Latest SAK KI (KN)       | : A880BB45B9CE0 | 1584535F23900000001   | (1)     |             |
|--------------------------|-----------------|-----------------------|---------|-------------|
| Old SAK Status           | : FIRST-SAK     |                       |         |             |
| Old SAK AN               | : 0             |                       |         |             |
| Old SAK KI (KN)          | : FIRST-SAK (0) |                       |         |             |
| SAK Transmit Wait Time   | : Os (Not waiti | ng for any peers to r | respond | d)          |
| SAK Retire Time          | : Os (No Old SA | K to retire)          |         |             |
| MKA Policy Name          | : scale-21      |                       |         |             |
| Key Server Priority      | : 20            |                       |         |             |
| Replay Window Size       | : 40            |                       |         |             |
| Confidentiality Offset   | : 50            |                       |         |             |
| Algorithm Agility        | : 80C201        |                       |         |             |
| SAK Cipher Suite         | : 0080C20001000 | 001 (GCM-AES-128)     |         |             |
| MACsec Capability        | : 3 (MACsec Int | egrity, Confidentiali | Lty, &  | Offset)     |
| MACsec Desired           | : YES           |                       |         |             |
| # of MACsec Capable Live | e Peers         | : 1                   |         |             |
| # of MACsec Capable Live | Peers Responde  | ed : 1                |         |             |
| Live Peer List:          |                 |                       |         |             |
| MI                       | MN              | Rx-SCI (Peer)         | SSCI    | KS-Priority |
| 4E33A276E7F79C04D80FE3   |                 | d46d.5023.3704/0001   | 2       | 235         |
| Potential Peer List:     |                 |                       |         |             |
| MI                       | MN              | Rx-SCI (Peer)         | SSCI    | KS-Priority |

#### ! If sub-interfaces are configured, the output would be as follows:

RP/0/RSP0/CPU0:router# **show macsec mka session interface Fo0/0/0/1/1.8 detail** MKA Detailed Status for MKA Session

-----

| Status: SECURED - Secure | d MKA Session with MACsec                         |
|--------------------------|---------------------------------------------------|
| Local Tx-SCI             | : e0ac.f172.4124/001d                             |
| Local Tx-SSCI            | : 1                                               |
| Interface MAC Address    | : e0ac.f172.4124                                  |
| MKA Port Identifier      | : 29                                              |
| Interface Name           | : Fo0/0/0/1/1.8                                   |
| CAK Name (CKN)           | : ABC1000000000000000000000000000000000000        |
| Member Identifier (MI)   | : 1EC4A4D1B0D75D3D5C2F6393                        |
| Message Number (MN)      | : 1915                                            |
| Authenticator            | : NO                                              |
| Key Server               | : NO                                              |
| MKA Cipher Suite         | : AES-128-CMAC                                    |
| Latest SAK Status        | : Rx & Tx                                         |
| Latest SAK AN            | : 3                                               |
| Latest SAK KI (KN)       | : EB1E04894327E4EFA283C6620000003 (3)             |
| Old SAK Status           | : No Rx, No Tx                                    |
| Old SAK AN               | : 0                                               |
| Old SAK KI (KN)          | : RETIRED (4)                                     |
| SAK Transmit Wait Time   | : Os (Not waiting for any peers to respond)       |
| SAK Retire Time          | : Os (No Old SAK to retire)                       |
| MKA Policy Name          | : test12                                          |
| Key Server Priority      | : 0                                               |
| Replay Window Size       | : 1024                                            |
| Confidentiality Offset   | : 50                                              |
| Algorithm Agility        | : 80C201                                          |
| SAK Cipher Suite         | : 0080C20001000004 (GCM-AES-XPN-256)              |
| MACsec Capability        | : 3 (MACsec Integrity, Confidentiality, & Offset) |
| MACsec Desired           | : YES                                             |
| # of MACsec Capable Live | Peers : 1                                         |
| # of MACsec Capable Live | Peers Responded : 0                               |
| Live Peer List:          |                                                   |
| MI                       | MN Rx-SCI (Peer) SSCI KS-Priority                 |
| EB1E04894327E4EFA283C6   | 62 1908 001d.e5e9.b1c0/0037 2 0                   |
| Potential Peer List:     |                                                   |

Configure MACSec

| MI                      | MN                        | Rx-SCI (Peer)      | SSCI KS-Priority |
|-------------------------|---------------------------|--------------------|------------------|
| RP/0/RSP0/CPU0:macsec-0 | CE1 <b>#sh macsec mka</b> | interface Fo0/0/0/ | /1/1.8<br>       |
| Interface-name          | KeyChain-Name             | Policy Name        |                  |
| Fo0/0/0/1/1.8           | kc3                       | test12             |                  |

#### ! In a VPLS network with multipoint interface, the output would be as follows:

| RP/0/RSP0/CPU0:router# <b>s</b><br>MKA Detailed Status for | <b>how macsec m</b><br>MKA Session | ka session :                            | interface Fort                          | yGigE(      | 0/0/0/1/0.1 0                           | detail                                  |
|------------------------------------------------------------|------------------------------------|-----------------------------------------|-----------------------------------------|-------------|-----------------------------------------|-----------------------------------------|
| Status: SECURED - Secure                                   | ed MKA Sessi                       | on with MAC:                            | sec                                     |             |                                         |                                         |
| Local Tx-SCI                                               | : e0ac.f172                        | .4123/0001                              |                                         |             |                                         |                                         |
| Local Tx-SSCI                                              | : 1                                | ,                                       |                                         |             |                                         |                                         |
| Interface MAC Address                                      | : e0ac.f172                        | .4123                                   |                                         |             |                                         |                                         |
| MKA Port Identifier                                        | : 1                                |                                         |                                         |             |                                         |                                         |
| Interface Name                                             | : Fo0/0/0/1                        | /0.1                                    |                                         |             |                                         |                                         |
| CAK Name (CKN)                                             | : ABC100000                        | 000000000000000000000000000000000000000 | 000000000000000000000000000000000000000 | 000000      | 000000000000000000000000000000000000000 | 000000000000000000000000000000000000000 |
| Member Identifier (MI)                                     | : A1DB3E42B                        | 4A543FBDBC2                             | 31A6                                    |             |                                         |                                         |
| Message Number (MN)                                        | : 1589                             |                                         |                                         |             |                                         |                                         |
| Authenticator                                              | : NO                               |                                         |                                         |             |                                         |                                         |
| Key Server                                                 | : NO                               |                                         |                                         |             |                                         |                                         |
| MKA Cipher Suite                                           | : AES-128-C                        | MAC                                     |                                         |             |                                         |                                         |
| Latest SAK Status                                          | : Rx & Tx                          |                                         |                                         |             |                                         |                                         |
| Latest SAK AN                                              | : 1                                |                                         |                                         |             |                                         |                                         |
| Latest SAK KI (KN)                                         | : AEC899297                        | F5B0BDEF7C9                             | EC6700000002 (                          | 2)          |                                         |                                         |
| Old SAK Status                                             | : No Rx, No                        | Tx                                      |                                         |             |                                         |                                         |
| Old SAK AN                                                 | : 0                                |                                         |                                         |             |                                         |                                         |
| Old SAK KI (KN)                                            | : RETIRED (                        | 1)                                      |                                         |             |                                         |                                         |
| SAK Transmit Wait Time                                     | : Os (Not w                        | aiting for a                            | any peers to r                          | respond     | d)                                      |                                         |
| SAK Retire Time                                            | : Os (No Ol                        | d SAK to ret                            | tire)                                   |             |                                         |                                         |
| MKA Policy Name                                            | : mk_xpn1                          |                                         |                                         |             |                                         |                                         |
| Key Server Priority                                        | : 0                                |                                         |                                         |             |                                         |                                         |
| Replay Window Size                                         | : 1024                             |                                         |                                         |             |                                         |                                         |
| Confidentiality Offset                                     | : 50                               |                                         |                                         |             |                                         |                                         |
| Algorithm Agility                                          | : 80C201                           |                                         |                                         |             |                                         |                                         |
| SAK Cipher Suite                                           | : 0080C2000                        | 1000004 (GCI                            | 4-AES-XPN-256)                          |             |                                         |                                         |
| MACsec Capability                                          | : 3 (MACsec                        | Integrity,                              | Confidentiali                           | .ty, &      | Offset)                                 |                                         |
| MACsec Desired                                             | : YES                              |                                         |                                         |             |                                         |                                         |
| # of MACsec Capable Live                                   | e Peers                            | : 2                                     |                                         |             |                                         |                                         |
| # of MACsec Capable Live                                   | e Peers Resp                       | onded : 0                               |                                         |             |                                         |                                         |
| Live Peer List:                                            |                                    |                                         |                                         |             |                                         |                                         |
| MI                                                         | MN                                 | Rx-SCI                                  | (Peer)                                  | SSCI        | KS-Priority                             |                                         |
| AEC899297F5B0BDEF7C9F                                      | <br>C67                            | 225 001d e                              | 5e9.b1bf/0001                           | - <b></b> ۲ |                                         |                                         |
| 0A4C49EE5B7401F1BECB7                                      | E22                                | 147 001d e                              | 5e9.f329/0001                           | 2           | 0                                       |                                         |
| Potential Peer List:                                       |                                    |                                         |                                         | 2           | 0                                       |                                         |
| MI                                                         | MN                                 | Rx-SCI                                  | (Peer)                                  | SSCI        | KS-Prioritv                             |                                         |
|                                                            |                                    |                                         |                                         |             |                                         |                                         |

## With the introduction of active fallback functionality:

The following show command output verifies that the primary and fallback keys (CAK) are matched on both peer ends.

RP/0/RSP0/CPU0:router#show macsec mka session interface Hu0/0/0/11 detail

: 7061.7bea.1df4/0001 : 1 Local Tx-SCI Local Tx-SSCI Interface MAC Address : 7061.7bea.1df4 MKA Port Identifier : 1 Interface Name : Hu0/0/0/11 : 2111 : primary-psk CAK Name (CKN) CA Authentication Mode : test1 Kevchain Member Identifier (MI) : 42A78BD6243539E917B8C6B2 Message Number (MN) : 555 : NO Authenticator Key Server : NO MKA Cipher Suite : AES-128-CMAC Configured MACSec Cipher Suite : GCM-AES-XPN-128 Latest SAK Status : Rx & Tx Latest SAK AN : 0 : 69B39E87B3CBA673401E989100000001 (1) Latest SAK KI (KN) : FIRST-SAK Old SAK Status : 0 Old SAK AN Old SAK KI (KN) : FIRST-SAK (0) SAK Transmit Wait Time: 0s (Not waiting for any peers to respond)SAK Retire Time: 0s (No Old SAK to retire) Time to SAK Rekey : NA Time to exit suspension : NA MKA Policy Name : P12 : 20 Key Server Priority : TRUE Delay Protection Replay Window Size : 100 : TRUE : 0 : 80C201 : 0080C20001000003 (GCM-AES-XPN-128) Include ICV Indicator Confidentiality Offset Algorithm Agility SAK Cipher Suite : 3 (MACsec Integrity, Confidentiality, & Offset) MACsec Capability MACsec Desired : YES # of MACsec Capable Live Peers : 1 # of MACsec Capable Live Peers Responded : 0 Live Peer List: \_\_\_\_\_ MI MN Rx-SCI SSCI KS-Priority \_\_\_\_\_ \_\_\_\_\_ \_\_\_\_ \_\_\_\_ \_\_\_\_\_ 69B39E87B3CBA673401E9891 617 008a.96d6.194c/0001 2 20 Potential Peer List: \_\_\_\_\_ ΜT MN Rx-SCI SSCI KS-Priority \_\_\_\_\_ Peers Status: Last Tx MKPDU : 2021 May 18 13:27:56.548 Peer Count : 1 : 008A96D6194C0001 RxSCT MI : 69B39E87B3CBA673401E9891 : Match Peer CAK 
 Peer CAK
 : Match

 Latest Rx MKPDU
 : 2021 May 18 13:27:56.518
 MKA Detailed Status for MKA Session

Status: Active - Marked Peer as Live (Waiting for SAK generation/distribution)

------

I

| Local Tx-SCI             | :          | 7061.7bea.1df4/0001        |          |                |
|--------------------------|------------|----------------------------|----------|----------------|
| Local Tx-SSCI            | :          | 1                          |          |                |
| Interface MAC Address    | :          | 7061.7bea.1df4             |          |                |
| MKA Port Identifier      | :          | 1                          |          |                |
| Interface Name           | :          | Hu0/0/0/11                 |          |                |
| CAK Name (CKN)           | :          | 2000                       |          |                |
| CA Authentication Mode   | :          | FALLBACK-PSK               |          |                |
| Keychain                 | :          | testlf                     |          |                |
| Member Identifier (MI)   | :          | 1BB9428C721F6EE3E538C942   |          |                |
| Message Number (MN)      | :          | 553                        |          |                |
| Authenticator            | :          | NO                         |          |                |
| Key Server               | :          | NO                         |          |                |
| MKA Cipher Suite         | :          | AES-128-CMAC               |          |                |
| Configured MACSec Cipher | Suite :    | GCM-AES-XPN-128            |          |                |
| Latest SAK Status        | :          | Rx & Tx                    |          |                |
| Latest SAK AN            | :          | 0                          |          |                |
| Latest SAK KI (KN)       | :          | 69B39E87B3CBA673401E989100 | 000001   | (1)            |
| Old SAK Status           | :          | FIRST-SAK                  |          |                |
| Old SAK AN               | :          | 0                          |          |                |
| Old SAK KI (KN)          |            | FIRST-SAK (0)              |          |                |
|                          |            |                            |          |                |
| SAK Transmit Wait Time   | :          | Os (Not waiting for any pe | ers to   | respond)       |
| SAK Retire Time          | :          | Os (No Old SAK to retire)  |          |                |
| Time to SAK Rekey        | :          | NA                         |          |                |
| Time to exit suspension  | :          | NA                         |          |                |
| -                        |            |                            |          |                |
| MKA Policy Name          | :          | P12                        |          |                |
| Key Server Priority      | :          | 20                         |          |                |
| Delay Protection         | :          | TRUE                       |          |                |
| Replay Window Size       | :          | 100                        |          |                |
| Include ICV Indicator    | :          | TRUE                       |          |                |
| Confidentiality Offset   | :          | 0                          |          |                |
| Algorithm Agility        |            | 80C201                     |          |                |
| SAK Cipher Suite         |            | 0080C20001000003 (GCM-AES- | XPN-128  | )              |
| MACsec Capability        |            | 3 (MACsec Integrity, Confi | dential  | ity. & Offset) |
| MACsec Desired           |            | YES                        | 40110141 | 10j, a 011000, |
|                          |            |                            |          |                |
| # of MACsec Capable Live | Peers      | : 1                        |          |                |
| # of MACsec Capable Live | Peers Rea  | sponded : O                |          |                |
| Live Deer List.          |            |                            |          |                |
|                          |            |                            |          |                |
| MI                       | MN         | Rx-SCI                     | SSCI     | KS-Priority    |
| 8F59AD6021FA3E2D5F9E6231 | 615        | 008a.96d6.194c/0001        | 2        | 20             |
| Detential Deer List.     |            |                            |          |                |
|                          |            |                            |          |                |
| MI                       | MN         | Rx-SCI                     | SSCI     | KS-Priority    |
|                          |            |                            |          |                |
|                          |            |                            |          |                |
| Peers Status:            | 0.004      |                            |          |                |
| Last Tx MKPDU :          | 2021 May   | 18 13:27:56.547            |          |                |
| Peer Count :             | Ţ          |                            |          |                |
| Ducct                    | 0000000000 | 19460001                   |          |                |
| NT :                     |            |                            |          |                |
| MI :                     | orsyadou   | CIENSECNOF AF0531          |          |                |
| reer CAK :               | Match      | 10 12.27.56 510            |          |                |
| LATEST KX MKPDU :        | 2021 May   | 10 13:21:20.218            |          |                |
|                          |            |                            |          |                |

RP/0/RSP0/CPU0:router#

If sub-interfaces are configured, the output would be as follows. In this example, the status of FALLBACK-PSK is *Secured*.

RP/0/RSP0/CPU0:router# show macsec mka session interface Hu0/0/0/0.6 detail MKA Detailed Status for MKA Session \_\_\_\_\_ Status: Secured - Secured MKA Session with MACsec Local Tx-SCI : 7061.7bea.1dc8/0006 Local Tx-SSCI : 1 Interface MAC Address : 7061.7bea.1dc8 MKA Port Identifier : 6 MKA Port Identifier : Hu0/0/0/0.6 Interface Name CAK Name (CKN) : 9999 CA Authentication Mode : FALLBACK-PSK : D\_tagf Kevchain Member Identifier (MI) : 1DE18714A098B80964CC651E : 6203 Message Number (MN) : NO Authenticator Key Server : YES MKA Cipher Suite : AES-128-CMAC Key Server Configured MACSec Cipher Suite : GCM-AES-XPN-256 Latest SAK Status : Rx & Tx Latest SAK AN : 0 : 1DE18714A098B80964CC651E00000001 (1) Latest SAK KI (KN) : FIRST-SAK Old SAK Status Old SAK AN : 0 Old SAK KI (KN) : FIRST-SAK (0) : Os (Not waiting for any peers to respond) SAK Transmit Wait Time SAK Retire Time : Os (No Old SAK to retire) : 23510s Time to SAK Rekey Time to exit suspension : NA MKA Policy Name : D tag1 : 1 Key Server Priority : FALSE Delay Protection : 1000 Replay Window Size Include ICV Indicator : TRUE : 50 Confidentiality Offset Algorithm Agility : 80C201 : 0080C20001000004 (GCM-AES-XPN-256) SAK Cipher Suite : 3 (MACsec Integrity, Confidentiality, & Offset) MACsec Capability MACsec Desired : YES # of MACsec Capable Live Peers : 1 # of MACsec Capable Live Peers Responded : 1 # of MACSec Suspended Peers : 0 Live Peer List: \_\_\_\_\_ MN Rx-SCI SSCI KS-Priority MI \_\_\_\_\_ 5C852D8F920306893D2BFB8F 10978 00c1.645f.2dd4/0006 2 11 Potential Peer List: \_\_\_\_\_ MN Rx-SCI SSCI KS-Priority MT \_\_\_\_\_

| Suspended Peer List:                         |                                                                                                  |
|----------------------------------------------|--------------------------------------------------------------------------------------------------|
| Rx-SCI                                       | SSCI                                                                                             |
| Peers Status:<br>Last Tx MKPDU<br>Peer Count | : 2021 May 18 13:29:15.687<br>: 1                                                                |
| RxSCI<br>MI<br>Peer CAK<br>Latest Rx MKPDU   | : 00C1645F2DD40006<br>: 5C852D8F920306893D2BFB8F<br>: <b>Match</b><br>: 2021 May 18 13:29:15.769 |

```
RP/0/RSP0/CPU0:router#
```

! In a VPLS network with multipoint interface, the output would be as follows:

RP/0/RSP0/CPU0:router#show macsec mka session interface Hu0/0/1/7 detail Fri May 28 07:19:11.362 UTC

MKA Detailed Status for MKA Session

Status: Secured - Secured MKA Session with MACsec

| Local Tx-SCI                   | : | 6c8b.d34f.0635/0001                                                     |
|--------------------------------|---|-------------------------------------------------------------------------|
| Local Tx-SSCI                  | : | 2                                                                       |
| Interface MAC Address          | : | 6c8b.d34f.0635                                                          |
| MKA Port Identifier            | : | 1                                                                       |
| Interface Name                 | : | Te0/0/0/1                                                               |
| CAK Name (CKN)                 | : | 5556                                                                    |
| CA Authentication Mode         | : | FALLBACK-PSK                                                            |
| Keychain                       | : | test2f                                                                  |
| Member Identifier (MI)         | : | 6D14ECCDFB70E7E0463BD509                                                |
| Message Number (MN)            | : | 20455                                                                   |
| Authenticator                  | : | NO                                                                      |
| Key Server                     | : | NO                                                                      |
| MKA Cipher Suite               | : | AES-256-CMAC                                                            |
| Configured MACSec Cipher Suite | : | GCM-AES-XPN-256                                                         |
|                                |   |                                                                         |
| Latest SAK Status              | : | Rx & Tx                                                                 |
| Latest SAK AN                  | : | 2                                                                       |
| Latest SAK KI (KN)             | : | 1BBDDC0520C797C26AB7F1BF00000002 (2)                                    |
| Old SAK Status                 | : | No Rx, No Tx                                                            |
| Old SAK AN                     | : | 1                                                                       |
| Old SAK KI (KN)                | : | RETIRED (1)                                                             |
| SAK Transmit Wait Time         |   | Os (Not waiting for any peers to respond)                               |
| SAK Retire Time                | : | Os (Not watching for any peers to respond)<br>Os (No Old SAK to retire) |
| Time to SAK Rekey              | : | NA                                                                      |
| Time to exit suspension        | : | NΔ                                                                      |
| Time of ente eacpeneten        | • |                                                                         |
| MKA Policy Name                | : | *DEFAULT POLICY*                                                        |
| Key Server Priority            | : | 16                                                                      |
| Delay Protection               | : | FALSE                                                                   |
| Replay Window Size             | : | 64                                                                      |
| Include ICV Indicator          | : | FALSE                                                                   |
| Confidentiality Offset         | : | 0                                                                       |
| Algorithm Agility              | : | 80C201                                                                  |
| SAK Cipher Suite               | : | 0080C20001000004 (GCM-AES-XPN-256)                                      |
| MACsec Capability              | : | 3 (MACsec Integrity, Confidentiality, & Offset)                         |
| MACsec Desired                 | : | YES                                                                     |

# of MACsec Capable Live Peers : 2 # of MACsec Capable Live Peers Responded : 0 Live Peer List: \_\_\_\_\_ MI MN Rx-SCI SSCI KS-Priority \_\_\_\_\_ 1BBDDC0520C797C26AB7F1BF19997008a.96d6.194c/0001316B25B1000CC6FAE92D1F85738139dc77.4c3e.59c3/0001116 Potential Peer List: \_\_\_\_\_ -------\_\_\_\_\_ MN Rx-SCI SSCI KS-Priority MI \_\_\_\_\_ Peers Status: Last Tx MKPDU : 2021 May 28 07:19:10.153 Peer Count : 2 Peer Count : 008A96D6194C0001 RxSCI MI : 1BBDDC0520C797C26AB7F1BF Peer CAK : Match Latest Rx MKPDU : 2021 May 28 07:19:09.960 : DC774C3E59C30001 RxSCI : B25B1000CC6FAE92D1F85738 ΜT Peer CAK 
 Peer CAK
 : Match

 Latest Rx MKPDU
 : 2021 May 28 07:19:10.180

RP/0/RSP0/CPU0:router#

#### RP/0/RSP0/CPU0:router#show macsec mka session interface Hu0/0/1/7.1 detail

MKA Detailed Status for MKA Session

Status: Secured - Secured MKA Session with MACsec

| Local Tx-SCI                   | : 7061.7bff.e5e8/0001                       |
|--------------------------------|---------------------------------------------|
| Local Tx-SSCI                  | : 2                                         |
| Interface MAC Address          | : 7061.7bff.e5e8                            |
| MKA Port Identifier            | : 1                                         |
| Interface Name                 | : Hu0/0/1/7.1                               |
| CAK Name (CKN)                 | : 5556                                      |
| CA Authentication Mode         | : FALLBACK-PSK                              |
| Keychain                       | : test22f                                   |
| Member Identifier (MI)         | : 8FF3D1BBF09EA4AD6A0FC1B5                  |
| Message Number (MN)            | : 81                                        |
| Authenticator                  | : NO                                        |
| Key Server                     | : YES                                       |
| MKA Cipher Suite               | : AES-256-CMAC                              |
| Configured MACSec Cipher Suite | : GCM-AES-XPN-256                           |
| Latest SAK Status              | : Rx & Tx                                   |
| Latest SAK AN                  | : 3                                         |
| Latest SAK KI (KN)             | : 8FF3D1BBF09EA4AD6A0FC1B50000002 (2)       |
| Old SAK Status                 | : No Rx, No Tx                              |
| Old SAK AN                     | : 2                                         |
| Old SAK KI (KN)                | : RETIRED (1)                               |
| SAK Transmit Wait Time         | : Os (Not waiting for any peers to respond) |
| SAK Retire Time                | : Os (No Old SAK to retire)                 |
| Time to SAK Rekey              | : 17930s                                    |

| Time to exit suspension                                                                                                    | : NA                                                                                      |                                                                      |                    |                      |
|----------------------------------------------------------------------------------------------------|-------------------------------------------------------------------------------------------|----------------------------------------------------------------------|--------------------|----------------------|
| MKA Policy Name<br>Key Server Priority<br>Delay Protection<br>Replay Window Size<br>Include ICV Indicator<br>Confidentiality Offset<br>Algorithm Agility<br>SAK Cipher Suite<br>MACsec Capability<br>MACsec Desired | : P123<br>: 10<br>: FALS<br>: 64<br>: FALS<br>: 30<br>: 80C2<br>: 0080<br>: 3 (N<br>: YES | 3<br>SE<br>201<br>DC20001000004 (GCM-AES-<br>MACsec Integrity, Confi | XPN-256<br>dential | 5)<br>ity, & Offset) |
| # of MACsec Capable Liv                                                                                                    | e Peers Respond                                                                           | led : 2                                                              |                    |                      |
| # of MACSec Suspended P                                                                                                    | eers                                                                                      | : 0                                                                  |                    |                      |
| Live Peer List:                                                                                                    |                                                                                           |                                                                      |                    |                      |
| MI                                                                                                    | MN                                                                                        | Rx-SCI                                                               | SSCI               | KS-Priority          |
| 6BCF91135F807CB9F57DDAA<br>D81CFE93D07E932DDC33666                                                                                                    | A 61<br>E 44                                                                              | dc77.4c3e.5b05/0001<br>00a7.4250.56c2/0001                           | 1<br>3             | 24<br>25             |
| Potential Peer List:                                                                                                    |                                                                                           |                                                                      |                    |                      |
| MI                                                                                                    | MN                                                                                        | Rx-SCI                                                               | SSCI               | KS-Priority          |
| Suspended Peer List:                                                                                                    |                                                                                           |                                                                      |                    |                      |
| Rx-SCI                                                                                                    | SSCI                                                                                      |                                                                      |                    |                      |
| Peers Status:<br>Last Tx MKPDU<br>Peer Count<br>RxSCI                                                                                                    | : 2021 May 28<br>: 2<br>: DC774C3E5B05                                                    | 13:16:50.992                                                         |                    |                      |
| MI<br>Peer CAK<br>Latest Rx MKPDU                                                                                                    | : 6BCF91135F8(<br>: Match<br>: 2021 May 28                                                | 07CB9F57DDAAA<br>13:16:51.312                                        |                    |                      |
| RxSCI<br>MI<br>Peer CAK<br>Latest Rx MKPDU<br>RP/0/RSP0/CPU0:router#                                                                                                    | : 00A7425056C2<br>: D81CFE93D07E<br>: Match<br>: 2021 May 28                              | 20001<br>5932DDC33666E<br>13:16:50.945                               |                    |                      |

**Step 5** Verify the MACsec session counter statistics.

## Example:

RP/0/RSP0/CPU0:router# show macsec mka statistics interface Fo0/0/0/1/0

MKA Statistics for Session on interface (Fo0/0/0/1/0) Reauthentication Attempts.. 0

CA Statistics

```
Pairwise CAKs Derived... 0
Pairwise CAK Rekeys..... 0
Group CAKs Generated.... 0
Group CAKs Received..... 0
SA Statistics
SAKs Generated..... 3
SAKs Rekeyed..... 2
SAKs Received..... 0
SAK Responses Received.. 3
MKPDU Statistics
MKPDUs Transmitted..... 5425
"Distributed SAK".. 8
"Distributed CAK".. 0
MKPDUs Validated & Rx... 4932
"Distributed SAK".. 0
"Distributed CAK".. 0
MKA IDB Statistics
MKPDUs Tx Success..... 5425
MKPDUs Tx Fail..... 0
MKPDUS Tx Pkt build fail... 0
MKPDUs Rx CA Not found..... 0
MKPDUs Rx Error..... 0
MKPDUs Rx Success..... 4932
MKPDU Failures
  MKPDU Rx Validation (ICV) ..... 0
  MKPDU Rx Bad Peer MN..... 0
  MKPDU Rx Non-recent Peerlist MN..... 0
  MKPDU Rx Drop SAKUSE, KN mismatch..... 0
  MKPDU Rx Drop SAKUSE, Rx Not Set..... 0
  MKPDU Rx Drop SAKUSE, Key MI mismatch.. 0
  MKPDU Rx Drop SAKUSE, AN Not in Use.... 0
  MKPDU Rx Drop SAKUSE, KS Rx/Tx Not Set. 0
SAK Failures
  SAK Generation..... 0
  Hash Key Generation..... 0
  SAK Encryption/Wrap..... 0
  SAK Decryption/Unwrap..... 0
! If sub-interfaces are configured, the output would be as follows:
```

RP/0/RSP0/CPU0:router# show macsec mka statistics interface Fo0/0/0/1/1.8

```
MKA Statistics for Session on interface (Fo0/0/0/1/1.8)
_____
Reauthentication Attempts.. 0
CA Statistics
  Pairwise CAKs Derived... 0
  Pairwise CAK Rekeys..... 0
  Group CAKs Generated.... 0
  Group CAKs Received..... 0
SA Statistics
  SAKs Generated..... 0
  SAKs Rekeyed..... 0
  SAKs Received..... 9
  SAK Responses Received.. 0
MKPDU Statistics
  MKPDUs Transmitted..... 1973
     "Distributed SAK".. 0
     "Distributed CAK".. 0
```

```
MKPDUs Validated & Rx... 1965
     "Distributed SAK".. 9
     "Distributed CAK".. 0
MKA IDB Statistics
  MKPDUs Tx Success..... 1973
  MKPDUs Tx Fail..... 0
  MKPDUS Tx Pkt build fail... 0
  MKPDUs Rx CA Not found..... 0
  MKPDUs Rx Error..... 0
  MKPDUs Rx Success..... 1965
! In a VPLS network with a mulitpoint interface, the output would be as follows:
RP/0/RSP0/CPU0:router# show macsec mka statistics interface FortyGigE0/0/0/1/0.1
MKA Statistics for Session on interface (Fo0/0/0/1/0.1)
_____
Reauthentication Attempts.. 0
CA Statistics
  Pairwise CAKs Derived... 0
  Pairwise CAK Rekeys..... 0
  Group CAKs Generated.... 0
  Group CAKs Received..... 0
SA Statistics
  SAKs Generated..... 0
  SAKs Rekeyed..... 0
  SAKs Received..... 2
  SAK Responses Received.. 0
MKPDU Statistics
  MKPDUs Transmitted..... 1608
     "Distributed SAK".. 0
     "Distributed CAK".. 0
  MKPDUs Validated & Rx... 406
     "Distributed SAK".. 2
     "Distributed CAK".. 0
MKA IDB Statistics
  MKPDUs Tx Success..... 1608
  MKPDUs Tx Fail..... 0
  MKPDUS Tx Pkt build fail... 0
  MKPDUs Rx CA Not found..... 0
  MKPDUs Rx Error..... 0
  MKPDUs Rx Success..... 1802
```

The counters display the MACsec PDUs transmitted, validated, and received. The output also displays transmission errors, if any.

This completes the verification of MACsec encryption on the IOS-XR.

## Verifying MACsec Encryption on ASR 9000

MACsec encryption on the router hardware can be verified by running relevant commands in the Privileged Executive Mode.

To verify if MACsec encryption has been correctly configured, follow these steps.

## **SUMMARY STEPS**

1. Verify the MACsec encryption and hardware interface descriptor block (IDB) information on the interface.

- **2.** Use the IDB handle retrieved from Step 1 to verify the platform hardware information.
- **3.** Use the Transmitter SA retrieved from Step 2 to verify the MACsec SA information programmed in the hardware.
- **4.** Verify the MACsec Secure Channel (SC) information programmed in the hardware.

## **DETAILED STEPS**

**Step 1** Verify the MACsec encryption and hardware interface descriptor block (IDB) information on the interface.

RP/0/RSP0/CPU0:router# show macsec ea idb interface Fo0/0/0/1/0

#### Example:

```
IDB Details:
if sname : Fo0/0/0/1/0
if handle : 0x3480
Replay window size : 64
Local MAC : 00:1d:e5:e9:aa:39
Rx SC Option(s) : Validate-Frames Replay-Protect
Tx SC Option(s) : Protect-Frames Always-Include-SCI
Security Policy : MUST SECURE
Sectag offset : 8
VLAN : Outer tag (etype=0x8100, id=1, priority=0, cfi=0): Inner tag (etype=0x8100, id=1, priority=0,
cfi=0)
Rx SC 1
Rx SCI : 001de5e9b1bf0019
Peer MAC : 00:1d:e5:e9:b1:bf
Stale : NO
SAK Data
SAK[0] : ***
SAK Len : 32
HashKey[0] : ***
HashKey Len : 16
Conf offset : 30
Cipher Suite : GCM-AES-XPN-256
CtxSalt[0] : 83 c3 7b ad 7b 6f 63 16 09 8f f3 d2
Rx SA Program Req[0]: 2015 Oct 09 15:20:53.082
Rx SA Program Rsp[0]: 2015 Oct 09 15:20:53.092
Tx SC
Tx SCI : 001de5e9aa39001a
Active AN : 0
Old AN : 255
Next PN : 1, 0, 0, 0
SAK Data
SAK[0] : ***
SAK Len : 32
HashKey[0] : ***
HashKey Len : 16
Conf offset : 30
Cipher Suite : GCM-AES-XPN-256
CtxSalt[0] : 83 c3 7b ae 7b 6f 63 16 09 8f f3 d2
Tx SA Program Req[0]: 2015 Oct 09 15:20:55.053
Tx SA Program Rsp[0]: 2015 Oct 09 15:20:55.064
```

! When more than 1 RX SA is configured in P2MP networks, the output would be as follows:

RP/0/RSP0/CPU0:router# show macsec ea idb interface FortyGigE0/0/0/1/0.1

IDB Details:

| if sname          | : Fo0/0/0/1/0.1                                     |
|-------------------|-----------------------------------------------------|
| if handle         | : 0x2e40                                            |
|                   | : 1024                                              |
| Local MAC         | : e0:ac:f1:72:41:23                                 |
| Rx SC Option(s)   | : Validate-Frames Replay-Protect                    |
| Tx SC Option(s)   | : Protect-Frames Always-Include-SCI                 |
| Security Policy   | • MUST SECURE                                       |
| Sectar offset     | • 8                                                 |
| VI.AN             | . Outer tag (etype=0x8100 id=1 priority=0 cfi=0)    |
| V 11111           | : Unper tag (etype 0x0100, id 1, priority 0, eff 0) |
| Dv 90 1           | . Inner tag (etype=0x0100, 10-1, pilotity=0, cli=0) |
| DW COT            | • 001do5c0f3200001                                  |
| RA SCI            | . 0011d-05-00-f2-20                                 |
| Peer MAC          | : 00:10:09:15:29                                    |
| State<br>Car Data | : NO                                                |
| SAK Dala          |                                                     |
| SAK[1]            | : ***                                               |
|                   | 20                                                  |
| SAK LEN           | : 32                                                |
| Hashkey[1]        |                                                     |
| Hashkey Len       | : 10                                                |
| Coni offset       | : 50                                                |
| Cipher Suite      | : GCM-AES-XPN-256                                   |
| CtxSalt[1]        | : ae ca 99 2b 7f 5b 0b de f7 c9 fc 67               |
| Rx SC 2           |                                                     |
| Rx SCI            | : 001de5e9b1bf0001                                  |
| Peer MAC          | : 00:1d:e5:e9:b1:bf                                 |
| Stale             | : NO                                                |
| SAK Data          |                                                     |
| SAK[1]            | : ***                                               |
|                   |                                                     |
| SAK Len           | : 32                                                |
| HashKey[1]        | * * * *                                             |
| HashKey Len       | : 16                                                |
| Conf offset       | : 50                                                |
| Cipher Suite      | : GCM-AES-XPN-256                                   |
| CtxSalt[1]        | : ae ca 99 2a 7f 5b 0b de f7 c9 fc 67               |
| Tx SC             |                                                     |
| Tx SCI            | : e0acf17241230001                                  |
| Active AN         | : 1                                                 |
| Old AN            | : 0                                                 |
| Next PN           | : 1, 1, 0, 0                                        |
| SAK Data          |                                                     |
| SAK[1]            | : ***                                               |
| SAK Len           | • 32                                                |
| DAN LEII          | . JL<br>. ***                                       |
| HashKoy Lop       |                                                     |
| Conf offert       | . 10                                                |
| Coni oiiset       | : DU                                                |
| Cipner Suite      | : GUM-AES-XPN-200                                   |
| CtxSalt[1]        | : ae ca 99 28 /f 5b Ub de f/ c9 fc 6/               |

The **if\_handle** field provides the IDB instance location.

The Replay window size field displays the configured window size.

The Security Policy field displays the configured security policy.

The Local Mac field displays the MAC address of the router.

The **Peer Mac** field displays the MAC address of the peer. This confirms that a peer relationship has been formed between the two routers.

**Step 2** Use the IDB handle retrieved from Step 1 to verify the platform hardware information.

#### Example:

```
RP/0/RSP0/CPU0:router# show macsec ea platform hardware
idb location 0/0/CPU0 | b 3480
if handle : 0x00003480
NPPort : 099 [0x063]
LdaPort : 016 [0x010] SerdesPort : 000 [0x000]
NetSoftPort : 061 [0x03d] SysSoftPort : 062 [0x03e]
Active AN : 0x00000000 Idle AN : 0x000000ff
Match-All Tx SA : 0x80010001 Match-All Rx SA : 0x00010001
Match-All Tx Flow : 0x80000003 Match-All Rx Flow : 0x00000003
Bypass Tx SA : 0x80000000 Bypass Rx SA : 0x0000000
Tx SA[0] : 0x80020002 Tx Flow[0] : 0x8000000c
Tx SA[1] : Oxffffffff Tx Flow[1] : Oxffffffff
Tx SA[2] : Oxffffffff Tx Flow[2] : Oxffffffff
Tx SA[3] : Oxffffffff Tx Flow[3] : Oxffffffff
Rx SA[0] : 0x00020002 Rx Flow[0] : 0x0000000c
Rx SA[1] : 0xffffffff Rx Flow[1] : 0xffffffff
Rx SA[2] : 0xffffffff Rx Flow[2] : 0xffffffff
Rx SA[3] : 0xffffffff Rx Flow[3] : 0xffffffff
```

Step 3Use the Transmitter SA retrieved from Step 2 to verify the MACsec SA information programmed in the hardware.Example:

## RP/0/RSP0/CPU0:router# show macsec ea platform hardware sa 0x80020002 interface Fo0/0/0/1/0 location 0/0/CPU0

```
MACSEC HW SA Details:
Action Type : 0x0000003
Direction : Egress
Dest Port : 0x0000000
Conf Offset : 00000030
Drop Type : 0x0000002
Drop NonResvd : 0x0000000
SA In Use : YES
ConfProtect : YES
IncludeSCI : YES
ProtectFrame : YES
UseEs : NO
UseSCB : NO
SCI : 00 1d e5 e9 aa 39 00 05
Replay Window : 64 MacsecCryptoAlgo : 7
Direction : Egress AN : 0
AES Key Len : 256 X-Packet Number : 0x000000000000000
CtxSalt : f8d88dc3e1c5e6a94ca2299
```

The output displays the details of the encryption, such as the AES key, the Auth key, and other parameters.

**Step 4** Verify the MACsec Secure Channel (SC) information programmed in the hardware.

#### Example:

```
\rm RP/0/RSP0/CPU0:router\# show macsec ea platform hardware msc interface Fo0/0/0/1/0 location 0/0/CPU0
```

```
MACSEC HW Cfg Details:
Mode : 0x5
Counter Clear on Read : 0x0
SA Fail Mask : Oxffff
VlanCounter Update : 0x1
Global SecFail Mask : 0xfffffff
Latency : Oxff
StaticBypass : 0x0
Should secure : 0x0
Global Frame Validation : 0x2
Ctrl Pkt CC Bypass : 0x1
NonCtrl Pkt CC Bypass : 0x1
Sequence Number Threshold : 0xbffffb8
Sequence Number Threshold 64bit : 0x000002ffffffffd
Non Matching Non Control Pkts Programming
      Untagged : Bypass: 0x0 DestPort : 0x2, DropType : 0x2
      Tagged : Bypass: 0x0 DestPort : 0x2, DropType : 0x2
      BadTagged : Bypass: 0x0 DestPort : 0x2, DropType : 0x2
      KayTagged : Bypass: 0x0 DestPort : 0x2, DropType : 0x2
Non Matching Control Pkts Programming
      Untagged : Bypass: 0x1 DestPort : 0x2, DropType : 0xfffffff
      Tagged : Bypass: 0x0 DestPort : 0x2, DropType : 0x2
      BadTagged : Bypass: 0x0 DestPort : 0x2, DropType : 0x2
      KayTagged : Bypass: 0x0 DestPort : 0x2, DropType : 0x2
```

This completes the verification of MACsec encryption on the router hardware.

This completes the configuration and verification of MACsec encryption.

# **Global MACsec Shutdown**

The MACsec shutdown feature allows administrator to disable MACsec and re-enable it without modifying the existing MACsec configuration.

Enabling the **macsec shutdown** command, brings down all MACsec sessions on the MACsec-enabled interfaces and resets ports to non-macsec mode. The already existing MACsec configurations remain unaffected by enabling this feature.

Disabling the **macsec shutdown** command, brings up macsec sessions for the configured interfaces and enforces MACsec policy on the port. This feature is disabled by default.

## **Configure MACsec Shutdown**

The following configuration enables the MACsec shutdown on a chassis:

```
RP/0/RP0/CPU0:router# configure terminal
RP/0/RP0/CPU0:router(config)# macsec shutdown
```

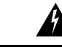

Warning

Configuring **macsec shutdown** command disables MACsec on all data ports, system wide. Execute **clear** command to erase cached configuration or **commit** command to continue.
# Verify MACsec Shutdown

The **show macsec mka session** command displays a shutdown banner indicating that the MACsec shutdown is enabled.

RP/0/RP0/CPU0:router# **show macsec mka session** Fri Apr 13 11:56:57.409 IST

```
********* MACsec shutdown enabled *********
```

The **show macsec mka interface detail** command displays a shutdown banner and the interface-related information.

```
RP/0/RP0/CPU0:fretta-2#show macsec mka interface detail
Fri Apr 13 11:57:02.685 IST
******** MACsec shutdown enabled ********
```

Number of interfaces on node node0\_3\_CPU0 : 1

| Interface Name                                     | : HundredGigE0/3/0/8    |
|----------------------------------------------------|-------------------------|
| Interface Namestring                               | : HundredGigE0/3/0/8    |
| Interface short name                               | : Hu0/3/0/8             |
| Interface handle                                   | : 0x1800170             |
| Interface number                                   | : 0x1800170             |
| Interface MAC                                      | : 008a.9622.a9d0        |
| Ethertype<br>MACsec Shutdown<br>Config Resolved    | : 888E<br>: TRUE        |
| IM notify Complete                                 | : TRUE                  |
| Interface CAPS Add                                 | : FALSE                 |
| RxSA CAPS Add                                      | : FALSE                 |
| TxSA CAPS Add                                      | : FALSE                 |
| MKA PSK Info<br>Key Chain Name<br>MKA Cipher Suite | : kc1<br>: AES-256-CMAC |
| CKN<br>MKA fallback_PSK Info                       | : 12 34 56              |
| fallback keychain Name                             | : fb1                   |
| MKA Cipher Suite                                   | : AES-256-CMAC          |
| CKN                                                | : ff ff ff              |
| Policy                                             | : *DEFAULT POLICY*      |

# Syslog Messages for MACsec Shutdown

The following syslog messages are generated when MACsec shutdown is enabled.

| %L2-MKA-5-MACSEC_SHUTDOWN_ENABLED | : S        | Shutdown ON, disable MACsec on all MACsec enabled ports |
|-----------------------------------|------------|---------------------------------------------------------|
| %L2-MKA-5-SESSION STOP            | : (        | (Hu0/3/0/8) MKA session stopped,                        |
| CKN                               | : 1        | 123456                                                  |
| %L2-MKA-4-SESSION_UNSECURED       | : (1       | Hu0/3/0/8) MKA Session was stopped and is not secured,  |
| CKN<br>%L2-MKA-5-MACSEC_DISABLED  | :12<br>: ( | 23456<br>(Hu0/3/0/8), MACsec disabled (shutdown ON)     |

The following syslog messages are generated when MACsec shutdown is disabled.

%L2-MKA-5-MACSEC\_SHUTDOWN\_DISABLED : Shutdown OFF, resume MACsec on all MACsec enabled ports
%L2-MKA-5-MACSEC\_ENABLED : (Hu0/3/0/8), MACsec enabled with MUST\_SECURE
%L2-MKA-5-SESSION\_START : (Hu0/3/0/8) MKA session started

```
      CKN
      : 123456

      %L2-MKA-6-MKPDU_ICV_SUCCESS
      : (Hu0/3/0/8), ICV verification success for

      RxSCI(008a.9600.60b0/0001), CKN(123456)
      : (Hu0/3/0/8), ICV verification success for

      %L2-MKA-6-FALLBACK_PSK_MKPDU_ICV_SUCCESS
      : (Hu0/3/0/8), ICV verification success for

      RxSCI(008a.9600.60b0/0001), CKN(FFFFF)
      : (Hu0/3/0/8), ICV verification success for

      %L2-MKA-5-SESSION_SECURED
      : (Hu0/3/0/8) MKA session secured

      CKN
      : 123456
```

# **MACsec ISSU**

The Cisco IOS XR Software supports in-service software upgrade (ISSU) for Media Access Control Security (MACsec) on the 64-bit IOS XR operating system. This feature allows you to upgrade the network systems without interrupting the secure data connectivity provided by the MACsec session. Such upgrades are feasible if the system and each of its peers support in-service software upgrade.

Commands introduced are:

- suspendFor
- suspendOnRequest

The MACsec ISSU feature is implemented as per the IEEE compliance standard, IEEE Std 802.1Xbx<sup>TM</sup>-2014. It works by suspending the MACsec Key Agreement (MKA) protocol operation temporarily during the ISSU. Once the control plane operation is suspended, the data plane continues to do the encryption with the MACsec hardware keys that are already programmed.

#### Supported Hardware for MACsec ISSU

The MACsec ISSU feature is supported on Cisco ASR 9000 High Density 100GE Ethernet line cards. The supported hardware variants are:

- A9K-4X100GE-SE
- A9K-8X100GE-SE
- A9K-MPA-1X100GE
- A9K-MPA-2X100GE
- A9K-MPA-20X10GE
- A9K-400G-DWDM-TR

# **Restrictions for MACsec ISSU**

These restrictions apply to MACsec ISSU feature:

- Supported only on 64-bit IOS XR operating system, and on specific hardware (listed in previous section)
- Supported only on pre-shared keys (PSK) based MACsec; not on Extensible Authentication Protocol (EAP) based MACsec. The system terminates the ISSU process if any of the interfaces has EAP MACSec configuration.
- The MACsec ISSU is not supported from release version lower than Cisco IOS XR Software Release 7.1.1 to versions higher or equal toRelease 7.1.1.

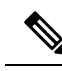

**Note** Disable the MACSec on interfaces or configure **macsec shutdown** command at global configuration mode (if applicable) to run a successful ISSU on the software with release versions lower than Release 7.1.1.

- ISSU is supported only for MACSec sessions running on extended packet numbering (xpn) cipher suites (GCM-AES-XPN-128 and GCM-AES-XPN-256). The system terminates ISSU if there are sessions with non-xpn cipher suites (GCM-AES-128 or GCM-AES-256). The key server selects the cipher suite; the configuration of non-key server cipher suite is insignificant.
- The system terminates MACsec ISSU if there are sessions which are not yet in suspended state (use the show macsec mka session command to view the session state) after 30 seconds of the load execution phase of ISSU.

# **Options to Control MKA Protocol Suspension Initiation for ISSU**

You can use these two commands under the macsec policy configuration mode to control MKA protocol suspension initiation:

- **suspendFor**: Initiates suspension if it is the key server or requests suspension if it is the non-key server. This option helps admins to control the network by preventing software upgrades that the system triggers without the permission of the key server.
- suspendOnRequest: Initiates suspension if it is the key server and when another participant has requested for suspension.

By default, the system enables both options.

| Command Usage            | Action on the Key Server                                   | Action on the Non-Key Server            |
|--------------------------|------------------------------------------------------------|-----------------------------------------|
| suspendFor disable       | Disables MKA suspension initiation                         | Disables the request for MKA suspension |
| suspendOnRequest disable | Rejects the MKA suspension request from the non-key server | Not applicable                          |

#### **Configuration Example**

```
Router#configure
Router(config)#macsec-policy test-policy-mp
/* Disables MKA suspension initiation (if it is the key server) or
disables the request for MKA suspension (if it is the non-key server) */
Router(config-macsec-policy)#suspendFor disable
```

```
/* Disables any MKA suspension request from the non-key server */
Router(config-macsec-policy)#suspendOnRequest disable
```

## **Running Configuration**

#### !

```
macsec-policy test-policy-mp
suspendFor disable
suspendOnRequest disable
!
end
```

#### Verification

A new session state, **SUSPENDED**, is introduced to display the status of MKA suspension operation during ISSU.

```
Router#show macsec mka session
Mon Apr 1 13:13:43.334 IST
NODE: node0 1 CPU0
_____
                        _____
  Interface-Name
                 Local-TxSCI
                             #Peers Status Key-Server PSK/EAP
                                                               CKN
                                                             ____
   Hu0/1/0/0
              0201.9ab0.85af/0001
                               1
                                    Suspended
                                              YES
                                                    PRIMARY
                                                              1234
```

You can use this command to see the details of the MACsec policy:

```
Router#show macsec policy detail
Tue May 21 14:19:31.101 IST
Total Number of Policies = 2
   ------
     y Name : *DEFAULT POLICY*
Cipher Suite : GCM-AES-XPN-256
Key-Server Priority : 16
Policy Name
     Window Size
                          : 64
                          : 0
     Conf Offset
     Replay Protection: TRUEDelay Protection: FALSESecurity Policy: Must Secure
     Vlan Tags In Clear : 1
                          : FALSE
     LACP In Clear
     Sak Rekey Interval : OFF
     Include ICV Indicator : FALSE
     Use Eapol PAE in ICV : FALSE
     Suspend On Request : Enabled
     Suspend For
                          : Enabled
                          : test-policy-mp
Policy Name
     Cipher Suite
                           : GCM-AES-XPN-256
     Key-Server Priority : 16
     Window Size
                           : 64
     Conf Offset
                          : 0
     Replay Protection : TRUE
     Delay Protection
Security Policy
                           : FALSE
                          : Must Secure
     Vlan Tags In Clear : 1
     LACP In Clear
                          : FALSE
     Sak Rekey Interval : OFF
     Include ICV Indicator : FALSE
     Use Eapol PAE in ICV : FALSE
                           : Disabled
     Suspend On Request
```

Suspend For : Disabled

You can use the **Suspended Peer List** field in the **show macsec mka session detail** command to view the list of peers of the key server that had requested for suspension.

Router#show macsec mka session detail Mon Apr 1 13:13:45.893 IST NODE: node0 1 CPU0 MKA Detailed Status for MKA Session \_\_\_\_\_ Status: SUSPENDED - Secured MACsec with suspended MKA operations : 0201.9ab0.85af/0001 Local Tx-SCI Local Tx-SSCI : 2 : 0201.9ab0.85af Interface MAC Address MKA Port Identifier : 1 Interface Name : Hu0/1/0/0 : 1234 CAK Name (CKN) CA Authentication Mode : PRIMARY-PSK : kcl Kevchain : 89E20E40ACED97317596CCC0 Member Identifier (MI) Message Number (MN) : 156 Authenticator : NO Key Server : YES MKA Cipher Suite : AES-256-CMAC Configured MACSec Cipher Suite : GCM-AES-XPN-256 Latest SAK Status : Rx & Tx Latest SAK AN : 2 Latest SAK KI (KN) : 89E20E40ACED97317596CCC00000001 (1) Old SAK Status : No Rx, No Tx Old SAK AN : 1 Old SAK KI (KN) : RETIRED (0) SAK Retire Time : 0s (Not waiting for any peers to respond) Time to SAK Rekey : NA Time to cut Time to exit suspension : 120s : \*DEFAULT POLICY\* MKA Policy Name : 16 : FALSE Key Server Priority Delay Protection Replay Window Size : 64 : FALSE Include ICV Indicator Confidentiality Offset : 0 : 80C201 Algorithm Agility : 80C201 : 0080C20001000004 (GCM-AES-XPN-256) : 3 (MACsec Integrity, Confidentiality, & Offset) SAK Cipher Suite MACsec Capability : YES MACsec Desired # of MACsec Capable Live Peers : 1 # of MACsec Capable Live Peers Responded : 1 Live Peer List: \_\_\_\_\_ MI MN Rx-SCI SSCI KS-Priority \_\_\_\_\_ DA057FA6983845205FD0EB28 162 0257.3fae.5cda/0001 1 16 Potential Peer List: \_\_\_\_\_ ΜI MN Rx-SCI SSCI KS-Priority

------

#### Suspended Peer List:

| Rx-SCI                                                           | SSCI                                                                                      |
|------------------------------------------------------------------|-------------------------------------------------------------------------------------------|
| 02573fae5cda0001<br>Peers Status:<br>Last Tx MKPDU<br>Peer Count | 1<br>: 2019 Apr 01 13:13:45.350<br>: 1                                                    |
| RXSCI<br>MI<br>Peer CAK<br>Latest Rx MKPDU                       | : 02573FAE5CDA0001<br>: DA057FA6983845205FD0EB28<br>: Match<br>: 2019 Apr 01 13:13:44.238 |

Also, these SYSLOGS indicate various stages of the ISSU process on the key server and the non-key server:

#### L2-MKA-5-SUSPENSION-REQUESTED

• On the non-key server—when it requests for suspension. (ISSU)

(Hu0/1/0/0), Requesting suspension of MACsec control plane operation

#### • L2-MKA-5-SUSPENSION-START-REQUEST\_RECEIVED

• On the key server—when it receives non-zero value for the suspendFor parameter from the non-key server. The key server accepts or rejects the suspension request based on the value configured for the **suspendOnRequest** command.

(Hu0/1/0/0), MACsec control plane operation suspension start request from Peer(02573fae5cda0001) accepted.

#### or

 $({\rm Hu0}/{\rm 1}/{\rm 0}/{\rm 0})\,,$  MACsec control plane operation suspension start request from Peer(02573fae5cda0001) rejected (policy conflict).

#### L2-MKA-5-SUSPENSION-START

- On the key server—when it initiates suspension.
- On the non-key server—when it receives non-zero value for the **suspendFor** parameter from the key server.

 $({\rm Hu0}/{\rm 1}/{\rm 0}/{\rm 0})\,$  , MACsec control plane operation suspended.

## • L2-MKA-5-SUSPENSION-STOP-REQUEST\_RECEIVED

• On the key server—when it receives a zero value for the **suspendFor** parameter from the peer which had previously requested for suspension.

(Hu0/1/0/0), MACsec control plane operation suspension stop received from

Peer(02573fae5cda0001)

## • L2-MKA-5-SUSPENSION-STOP

- On the key server—when it terminates the suspension.
- On the non-key server—when it receives a zero value for the **suspendFor** parameter from the key server.

(Hu0/1/0/0), MACsec control plane operation resumed

## **Related Topics**

MACsec ISSU, on page 74

## **Associated Commands**

- suspendFor
- suspendOnRequest

**Options to Control MKA Protocol Suspension Initiation for ISSU**